Telefon : 06061/9798720 Fax : 06061/9798721 eMail : KM@HTK-Michelstadt.de

www.HTK-Michelstadt.de

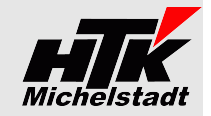

Stand: 20.06.2024

# Beschreibung Sage100 – Control-Center – Listen

# Inhaltsverzeichnis

| Grundlegendes                                               | 1   |
|-------------------------------------------------------------|-----|
| Bitte beachten Sie                                          | 2   |
| Listen (W)arenwirtschaft, (P)roduktion und (R)echnungswesen | 3   |
| Liste (W): "VK-Beleg - Artikelpositionen"                   | 3   |
| Liste (W): "Lagerbewegungen"                                | 4   |
| Liste (W): "Lagerbewegungen Seriennummern"                  | 4   |
| Liste (W): "Lagerplatz-Bestände"                            | 5   |
| Liste (W): "Lieferbare Auftragspositionen"                  | 5   |
| Liste (W): "Kunden-Sonderpreise"                            | 6   |
| Liste (W): "Artikel-Lieferanten"                            | 6   |
| Liste (W): "Rahmenverträge"                                 | 7   |
| Liste (W): "EK - Belegauskunft"                             | 8   |
| Liste (W): "EK-Beleg - Artikelpositionen"                   | 8   |
| Liste (P): "Fertigungsaufträge Soll-Ist-Vergleich"          | 9   |
| Liste (P): "Fertigung Ressourcenlisten-Artikel"             | 9   |
| Liste (W + R): "Ansprechpartner-Belegzuordnung"             | .10 |
| Liste (R): "Belegübersicht OP's"                            | .11 |
| Liste (R): "Belegübersicht Buchungen"                       | .11 |
| Anwendung                                                   | .12 |
| Liste auf Control-Center plazieren                          | .12 |
| Liste verwenden                                             | .13 |
| WICHTIGE Einstellung: Listentyp beachten!                   | .13 |
| Weitere Einstellungen                                       | .13 |
| Temporär Filtern                                            | .13 |
| Permanent Filtern                                           | .13 |
| Cockpit-Ansicht                                             | .14 |
| Liste ausgeben (drucken / exportieren)                      | .15 |
| Preise und Lizenzen                                         | .15 |
|                                                             |     |

# **Grundlegendes**

Alle Listen dieser Aufstellung werden im Control-Center zur Verfügung gestellt.

Als Anwender/in kann man selbst die Liste anpassen, summieren usw. Die verfügbaren Spalten können beliebig ein-/ausgeblendet, sortiert und verschoben werden.

Nachfolgende Abbildungen sind daher nur exemplarisch.

Gerne erweitern wir diese Listen für Sie. Sprechen Sie uns einfach dazu an.

| Telefon | : 06061/9798720         |
|---------|-------------------------|
| Fax     | : 06061/9798721         |
| eMail   | : KM@HTK-Michelstadt.de |

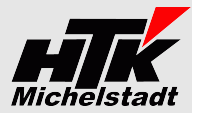

# Bitte beachten Sie....

....das einige Listen sehr viele Zeilen enthalten und ggf. die maximale Datensatzanzahl für Auskünfte überschritten wird. Dies erkennen Sie oben rechts an dem Text "Es sind nicht alle Datensätze geladen".

In diesem Fall stellen Sie bitte unter Hamb.Menü => "Einstellungen" => "Listentyp ..." von "Auswahl" auf "Auskunft" um.

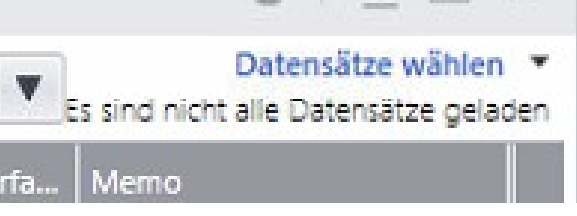

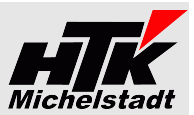

# Listen (W)arenwirtschaft, (P)roduktion und (R)echnungswesen

# Liste (W): "VK-Beleg - Artikelpositionen"

Dargestellt werden alle Artikelpositionen aus allen VK-Belegen mit (fast) alle Felder.

Per Rechtsklick auf einen Eintrag kann aufgerufen werden:

- "Bearbeiten" (Der Beleg wird direkt in der VK-Erfassung geöffnet)
- "Schnellauskunft" (Die Schnellauskunft wird geöffnet)
- "Beleg drucken" (Es wird der Belegdruck angestoßen)

Liste ist verfügbar im Control-Center der Warenwirtschaft

ACHTUNG: Datenbank-Tabelle [HTK-Mi\_Belegarten] muss angelegt sein

# **Beispiel-Ansicht 1**

## komplett inkl. Filter- und Summenzeile.

| Auskunft Belege     | mit Position    | en      |         |            |            |            |               |               |                         |               |                             |                 |        |                |             |                        |        |              |       |              | -9 L          | ×□        |
|---------------------|-----------------|---------|---------|------------|------------|------------|---------------|---------------|-------------------------|---------------|-----------------------------|-----------------|--------|----------------|-------------|------------------------|--------|--------------|-------|--------------|---------------|-----------|
| =                   |                 |         |         |            |            |            |               |               |                         |               |                             |                 |        |                |             |                        |        |              |       |              | Datensätze    | wählen 🔻  |
| Belegart            | Belegjahr Beleg | gnummer | Periode | Belegdatum | Bearbeiter | Kunden-Nr. | Kunden Name   | Kunden Zusatz | Nettobetrag             | Artikelnummer | Bezeichnung                 | Bezeichnung 2   | Zusatz | Liefertermin 🔻 | Einzelpreis | Gesamtpreis            | Rabatt | Rabattbetrag | Menge | Mengeneinhe  | t Vorgang     | Vorgang   |
| Y -                 | • 150           | 1       | 1762    | - 🗰        | 1760       | 1761       | #%c           | 1%2           | -                       | 4%(c          | 4364                        | 1561            |        | - 2            | -           | -                      | -      | -            | -     | 1760         | 1761          |           |
| Auftragsbestätigung | 2020            | 60001   | 2020002 | 26.02.2020 | Sage       | D100000    | Franz Arber   | Großhändler   | 95,50                   | 10200030      | Fina Tapete                 | gemustert       |        | 03.04.2020     | 19,94       | 19,94                  | 5,00   | 1,00         | 1,00  | Rolle        | 869           | Nein 1    |
| Auftragsbestätigung | 2020            | 60002   | 2020002 | 26.02.2020 | Sage       | D100000    | Franz Arber   | Großhändler   | 0,00                    | 6300002       | Antriebseinheit mit Serienn |                 |        | 26.02.2020     | 0,00        | 0,00                   | 5,00   | 0,00         | 1,00  | Stk          | 870           | Nein      |
| Angebot             | 2020            | 30001   | 2020002 | 26.02.2020 | Sage       | D100000    | Franz Arber   | Großhändler   | 88,92                   | 26057000      | Mineralwasser               | natriumarm      |        | 26.02.2020     | 11,70       | 11,70                  | 5,00   | 0,59         | 1,00  | Pal          | 869           | Nein      |
| Rechnung            | 2020            | 10001   | 2020002 | 26.02.2020 | Sage       | D100000    | Franz Arber   | Großhändler   | 79,59                   | 10200030      | Fina Tapete                 | gemustert       |        | 26.02.2020     | 19,94       | 99,70                  | 5,00   | 4,99         | 5,00  | Rolle        | 869           | Nein      |
| Lieferschein        | 2020            | 20001   | 2020002 | 26.02.2020 | Sage       | D100000    | Franz Arber   | Großhändler   | 79,59                   | 10200030      | Fina Tapete                 | gemustert       |        | 26.02.2020     | 19,94       | 99,70                  | 5,00   | 4,99         | 5,00  | Rolle        | 869           | Nein      |
| Auftragsbestätigung | 2020            | 60001   | 2020002 | 26.02.2020 | Sage       | D100000    | Franz Arber   | Großhändler   | 95,50                   | 10200030      | Fina Tapete                 | gemuste         |        |                |             | 99,70                  | 5,00   | 4,99         | 5,00  | Rolle        | 869           | Nein      |
| Angebot             | 2020            | 30001   | 2020002 | 26.02.2020 | Sage       | D100000    | Franz Arber   | Großhändler   | 88,92                   | 10200030      | Fina Tapete                 | gemuste         | Bear   | beiten         |             | 99,70                  | 5,00   | 4,99         | 5,00  | Rolle        | 869           | Nein      |
| Lieferschein        | 2019            | 20003   | 2019002 | 17.02.2019 | Sage       | D100000    | Franz Arber   | Großhändler   | 79,60                   | 10200030      | Fina Tapete                 | gemuste         |        |                |             | 39,88                  | 5,00   | 1,99         | 2,00  | Rolle        | 868           | Nein      |
| Lieferschein        | 2019            | 20003   | 2019002 | 17.02.2019 | Sage       | D100000    | Franz Arber   | Großhändler   | 79,60                   | 10200030      | Fina Tapete                 | gemuste         |        |                |             | 59,82                  | 5,00   | 2,99         | 3,00  | Rolle        | 868           | Nein      |
| Lieferschein        | 2019            | 20002   | 2019002 | 13.02.2019 | Sage       | D100000    | Franz Arber   | Großhändler   | 528,84                  | 16800010      | Hammer                      | 2 kg            | Cales  |                |             | 5,90                   | 5,00   | 0,30         | 1,00  | Stk          | 867           | Nein      |
| Lieferschein        | 2019            | 20002   | 2019002 | 13.02.2019 | Sage       | D100000    | Franz Arber   | Großhändler   | 528,84                  | 16800010      | Hammer                      | 2 kg            | Schu   | ellausk        | unπ         | 2,45                   | 0,00   | 0.00         | 2,00  | Stk          | 867           | Nein      |
| Lieferschein        | 2019            | 20001   | 2019002 | 13.02.2019 | Sage       | D100000    | Franz Arber   | Großhändler   | 330,44                  | 16800010      | Hammer                      | 2 kg            |        |                |             | 5,90                   | 5,00   | 0,30         | 1,00  | Stk          | 867           | Nein      |
| Lieferschein        | 2019            | 20002   | 2019002 | 13.02.2019 | Sage       | D100000    | Franz Arber   | Großhändler   | 528,84                  | 00200050      | Deckenfluter Antinea        | Farbe: V        |        |                |             | 612,03                 | 0,00   | 0,00         | 3,00  | Stk          | 867           | Nein      |
| Lieferschein        | 2019            | 20001   | 2019002 | 13.02.2019 | Sage       | D100000    | Franz Arber   | Großhändler   | 330,44                  | 00200050      | Deckenfluter Antinea        | Farbe: V        | Roles  | a deucle       | -           | 408,02                 | 5,00   | 20,40        | 2,00  | Stk          | 867           | Nein      |
| Lieferschein        | 2019            | 20002   | 2019002 | 13.02.2019 | Sage       | D100000    | Franz Arber   | Großhändler   | 528,84                  | 00001031      | Tischplatte                 | Kiefernh        | Deleg  | g arack        | CII         | 9,72                   | 5,00   | 0,49         | 1,23  | qm           | 867           | Nein      |
| Rechnung            | 2019            | 10002   | 2019007 | 08.07.2019 | Sage       | D100005    | Fotodesign    |               | 3.202,30                | 00500040      | Camcorder Color Star        | RC 12           |        |                |             | 133,80                 | 0,00   | 0,00         | 20,00 | Stk          | 687           | 🗸 Ja      |
| Auftragsbestätigung | 2018            | 60002   | 2018010 | 10.10.2018 | Sage       | D100000    | Franz Arber   | Großhändler   | 18.274,76               | 60000000      | Tisch "Design 1000" (Eigenf |                 |        |                |             | 22.891,55              | 5,00   | 1.144,58     | 55,00 | Stk          | 864           | Nein      |
| Direktrechnung      | 2018            | 10085   | 2018009 | 04.09.2018 | Sage       | D200005    | Portos Ballis |               | 11.055,00               | 17129900      | Sonnenschirm                | rot - gelb gest | treift | 04.09.2018     | 45,90       | 229,50                 | 0,00   | 0,00         | 5,00  | Stk          | 863           | 🗸 Ja      |
| Direktrechnung      | 2018            | 10084   | 2018009 | 04.09.2018 | Sage       | D200001    | Bourdel Pres  |               | 10.998,91               | 17129900      | Sonnenschirm                | rot - gelb gest | treift | 04.09.2018     | 45,90       | 229,50                 | 0,00   | 0,00         | 5,00  | Stk          | 862           | 🖌 Ja      |
| Direktrechnung      | 2018            | 10083   | 2018009 | 04.09.2018 | Sage       | D100011    | Robotron &    |               | 10.939,68               | 17129900      | Sonnenschirm                | rot - gelb gest | treift | 04.09.2018     | 45,90       | 229,50                 | 0,50   | 1,15         | 5,00  | Stk          | 861           | 🖌 Ja      |
| Direktrechnung      | 2018            | 10082   | 2018009 | 04.09.2018 | Sage       | D100004    | Scholphort    | Produktions   | 7.338,83                | 17129900      | Sonnenschirm                | rot - gelb gest | treift | 04.09.2018     | 39,90       | 199,50                 | 0,00   | 0,00         | 5,00  | Stk          | 860           | 🗸 Ja      |
| Direktrechnung      | 2018            | 10081   | 2018009 | 04.09.2018 | Sage       | D100003    | Hans Micha    |               | 10.939,68               | 17129900      | Sonnenschirm                | rot - gelb gest | treift | 04.09.2018     | 45,90       | 229,50                 | 0,50   | 1,15         | 5,00  | Stk          | 859           | 🖌 Ja 👃    |
|                     |                 |         |         |            |            |            |               |               | Summe(t)=118.879.087.00 |               |                             |                 |        |                |             | Summe(t)=11.680.780.25 |        |              | >     | 4 4 4 Datens | atz 15 von 36 | 0 + ++ ++ |

#### **Beispiel-Ansicht 2**

Offene Aufträge (Bestelltmenge abzgl. Liefermenge ungleich Null).

Wobei ein Permanentfilter eingesetzt wird, der nur Aufträge zeigt mit Offene Liefermenge<>0

|        | Bearbeite | 1          |         |                            |            |                    |              |          |           |           |                 |
|--------|-----------|------------|---------|----------------------------|------------|--------------------|--------------|----------|-----------|-----------|-----------------|
| Belegj | Belegnu   | Belegdatum | Kunden  | Kunden Name                | Artikelnum | Bezeichnung        | Liefertermin | Bestellt | Geliefert | Berechnet | OffeneL ieferme |
| 2011   | 60004     | 11.04.2011 | D200002 | Fairchild Power Conversion | 00200050   | Stehleuchte        | 11.04.2011   | 15,00    | 12,00     | 12,00     |                 |
| 2010   | 60012     | 11.11.2010 | D100004 | Scholphort Multimedia      | 00100041   | T-Shirt (Variante) | 11.11.2010   | 2,00     | 1,00      | 2,00      |                 |
| 2010   | 60012     | 11.11.2010 | D100004 | Scholphort Multimedia      | 00100041   | T-Shirt (Variante) | 11.11.2010   | 3,00     | 2,00      | 3,00      |                 |
| 2010   | 60013     | 11.11.2010 | D100011 | Robotron & Co              | 00100041   | T-Shirt (Variante) | 11.11.2010   | 4,00     | 2,00      | 2,00      |                 |
| 2010   | 60013     | 11.11.2010 | D100011 | Robotron & Co              | 00100041   | T-Shirt (Variante) | 11.11.2010   | 5,00     | 4,00      | 4,00      |                 |
| 2010   | 60013     | 11.11.2010 | D100011 | Robotron & Co              | 00200050   | Stehleuchte        | 11.11.2010   | 2,00     | 1,00      | 1,00      |                 |

#### **Beispiel-Ansicht 3**

Schnellauskunft, welche Artikel von welchem Kunden erworben wurden, sortiert nach Belegdatum.

Gesetzter Permanentfilter im Beispiel nur Rechnungen, DirektRg u.ä.

#### **Beispiel-Ansicht 4**

Übersicht, welche Artikel einer bestimmten Artikelgruppe (AGR) in einem Monat verkauft wurden.

Selektion des Monats dabei wahlweise über die Spalte "Periode" oder als Permanentfilter mit "Datum zwischen" (siehe Seite 13)

| Ξ | E       | Bearbeiten  |            |                  |            |      |             |             |      |     |
|---|---------|-------------|------------|------------------|------------|------|-------------|-------------|------|-----|
|   | Kunden  | Kunden Name | Artikelnum | Bezeichnung      | Belegdat 👻 |      | Belegnummer | Einzelpreis |      | ME  |
| Y | n%c     | n%c         | n%c        | n%c              | -          | -    | n%c         | -           | -    | n%c |
|   | D100000 | Franz Arber | 11200010   | Schrauben-Set    | 16.07.2021 | 2021 | 10012       | 110,00      | 5,00 | Stk |
|   | D100000 | Franz Arber | 16800010   | Hammer Typ A     | 16.07.2021 | 2021 | 10012       | 0,00        | 1,00 | Stk |
|   | D100000 | Franz Arber | 02091513   | Elektroschrauber | 16.07.2021 | 2021 | 10012       | 0,00        | 1,00 | Stk |
|   | D100000 | Franz Arber | 11200010   | Schrauben-Set    | 14.06.2021 | 2021 | 10011       | 123,00      | 1,00 | Stk |
|   | D100000 | Franz Arber | 16800010   | Hammer Typ A     | 14.06.2021 | 2021 | 10011       | 0,00        | 1,00 | Stk |
|   | D100000 | Franz Arber | 02091513   | Elektroschrauber | 14.06.2021 | 2021 | 10011       | 0,00        | 1,00 | Stk |
|   | D100000 | Franz Arber | 11200010   | Schrauben-Set    | 14.06.2021 | 2021 | 10011       | 123,00      | 2,00 | Stk |

|   | Bea      | rbeiten |        | Beleg drucker | 6          | Schnellausk | unft         |         |            |                  | Datensätze wähler | л |
|---|----------|---------|--------|---------------|------------|-------------|--------------|---------|------------|------------------|-------------------|---|
|   | Belegart | Belegi  | Belegn | Belegdatum    | Període    | Kunden      | Kunden Name  | Artikel | Artikelnum | Bezeichnung      | Gesamtpreis       |   |
| ú | Rechn 🔻  | -       | #36¢   | - 🖻           | #160 2021C | #35C        | #36¢         | 0       | Adde       | #500             | -                 |   |
|   | Rechnung | 2021    | 10017  | 02.09.2021    | 2021009    | D100012     | Fischer GmbH | 030 J   | 00200050   | Stehleuchte      | 233,00            |   |
|   | Rechnung | 2021    | 10018  | 02.09.2021    | 2021009    | D100012     | Fischer GmbH | 030 J   | 00200050   | Stehleuchte      | 167,23            |   |
|   | Rechnung | 2021    | 10017  | 02.09.2021    | 2021009    | D100012     | Fischer GmbH | 030     | 00200050   | Stehleuchte      | 167,23            |   |
|   | Rechnung | 2021    | 10019  | 02.09.2021    | 2021009    | D100000     | Franz Arber  | 030     | 00200050   | Deckenfluter Ant | 204,01            |   |

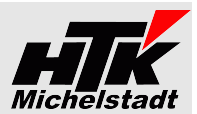

# Liste (W): "Lagerbewegungen"

Dargestellt werden alle Lagerbewegungen aller Artikel.

Liste ist verfügbar im Control-Center der Warenwirtschaft

## **Beispiel-Ansicht 1**

|   | BewArt                     | Artikelnu 🔻 | Matchcode                  | PlatzHerkunft | PlatzZiel | Menge    | Menge Lager | MEK   | Referenz   | Datum Bewegung 🔻 | Datum Erfassung | Kunden/Lieferant           | Memo                                  |
|---|----------------------------|-------------|----------------------------|---------------|-----------|----------|-------------|-------|------------|------------------|-----------------|----------------------------|---------------------------------------|
| Y | -                          | R%C         | 8%C                        | 8%0           | R%C       | =        | =           | =     | R%C        | =                | =               | 8%C                        | 8%0                                   |
|   | EA   Entnahme, Kundenbeleg | 10300004    | Druckkassette für Laserjet | Haupt02       |           | 3,00     | -3,00       | 16,81 | 2021-20001 | 06.04.2021       | 06.04.2021      | Arber, Sauerlach           | Entnahme für Kundenbeleg '2021-20001' |
|   | EA   Entnahme, Kundenbeleg | 10300001    | Druckerkabel USB parallel  | Haupt02       |           | 3,00     | -3,00       | 2,98  | 2021-20001 | 06.04.2021       | 06.04.2021      | Arber, Sauerlach           | Entnahme für Kundenbeleg '2021-20001' |
|   | EA   Entnahme, Kundenbeleg | 00200050    | Stehleuchte (Favorit)      | Haupt01       |           | 8,00     | -8,00       | 8,40  | 2021-20001 | 06.04.2021       | 06.04.2021      | Arber, Sauerlach           | Entnahme für Kundenbeleg '2021-20001' |
|   | EA   Entnahme, Kundenbeleg | 00200050    | Stehleuchte (Favorit)      | Haupt01       |           | 2,00     | -2,00       | 8,40  | 2021-20001 | 06.04.2021       | 06.04.2021      | Arber, Sauerlach           | Entnahme für Kundenbeleg '2021-20001' |
|   | ZB   Zugang, Bestellung    | 10420000    | Monitor RoboView 1930i     |               | Haupt02   | 2,00     | 2,00        | 25,21 | 2021-30014 | 16.03.2021       | 16.03.2021      | Anders, Pinneberg          | Zugang aus Bestellung '2021-30014'    |
|   | ZB   Zugang, Bestellung    | 00200050    | Stehleuchte (Favorit)      |               | Haupt01   | 3,00     | 3,00        | 13,39 | 2021-30014 | 16.03.2021       | 16.03.2021      | Anders, Pinneberg          | Zugang aus Bestellung '2021-30014'    |
|   | EA   Entnahme, Kundenbeleg | 00200050    | Stehleuchte (Favorit)      | Haupt01       |           | 12,00    | -12,00      | 13,38 | 2021-10002 | 09.03.2021       | 09.03.2021      | Scholphort Multimedia, Fra | Entnahme für Kundenbeleg '2021-10002' |
|   | ZS   Zugang, Entnahmestor  | 00200050    | Stehleuchte (Favorit)      |               | Haupt01   | 1.200,00 | 1.200,00    | 20,00 | 2021-10002 | 09.03.2021       | 09.03.2021      |                            | Entnahme für Kundenbeleg '2021-10002' |
|   | EA   Entnahme, Kundenbeleg | 00200050    | Stehleuchte (Favorit)      | Haupt01       |           | 1.200,00 | -1.200,00   | 13,39 | 2021-10002 | 09.03.2021       | 09.03.2021      | Scholphort Multimedia, Fra | Entnahme für Kundenbeleg '2021-10002' |

#### **Beispiel-Ansicht 2**

| Ξ | Ē   |                       |             |                       |               |           |        |       |            | Suche      |                             | Datum zwischen 01.01. und 31.07.2021  | • |
|---|-----|-----------------------|-------------|-----------------------|---------------|-----------|--------|-------|------------|------------|-----------------------------|---------------------------------------|---|
|   | Bew | Art                   | Artikelnu 🔺 | Matchcode             | PlatzHerkunft | PlatzZiel | Meng   | MEK   | Gesamtwert | Datum 🔺    | Kunden/Lieferant            | Memo                                  |   |
| Y |     | -                     | R%C         | 8%¢ steh              | A%C           | R%C       | =      | =     | A%C        | =          | 8%C                         | 8%0                                   |   |
|   | ZB  | Zugang, Bestellung    | 00200050    | Stehleuchte (Favorit) |               | Haupt01   | 5,00   | 9,58  | 47,902     | 25.01.2021 | Kleinschmidt, Klagenfurt (E | Zugang aus Bestellung '2021-30005'    | * |
|   | EA  | Entnahme, Kundenbeleg | 00200050    | Stehleuchte (Favorit) | Haupt01       |           | -4,00  | 10,38 | -41,5068   | 02.02.2021 | Fotodesign GmbH, Leipzig    | Entnahme für Kundenbeleg '2021-10009' |   |
|   | EA  | Entnahme, Kundenbeleg | 00200050    | Stehleuchte (Favorit) | Haupt01       |           | -8,00  | 10,38 | -83,0136   | 12.04.2021 | De Bloemengraaf, Hoofdor    | Entnahme für Kundenbeleg '2021-10015' |   |
|   | EA  | Entnahme, Kundenbeleg | 00200050    | Stehleuchte (Favorit) | Haupt01       |           | -4,00  | 10,38 | -41,5068   | 12.04.2021 | Arber, Sauerlach            | Entnahme für Kundenbeleg '2021-10013' |   |
|   | EA  | Entnahme, Kundenbeleg | 00200050    | Stehleuchte (Favorit) | Haupt01       |           | -10,00 | 10,38 | -103,767   | 12.04.2021 | Alfa-Systemhaus Ges mbH,    | Entnahme für Kundenbeleg '2021-10014' |   |
|   |     |                       |             |                       |               |           |        |       |            |            |                             |                                       |   |

# Liste (W): "Lagerbewegungen Seriennummern"

Dargestellt werden alle Lagerbewegungen aller Seriennummern-Artikel mit deren Seriennummern.

Liste ist verfügbar im Control-Center der Warenwirtschaft

|   | BewArt | Bewegungsart          | Artikelnu 🔻 | Matchcode              | PlatzHerkunft | PlatzZiel | SerienNr | Menge | MEK    | Einsta | Referenz   | Datum 🔻               | Datum-Erfa | Memo                                  | Kunden/Lieferant                 |
|---|--------|-----------------------|-------------|------------------------|---------------|-----------|----------|-------|--------|--------|------------|-----------------------|------------|---------------------------------------|----------------------------------|
| Y | E *    | R%C                   | #%C         | R%C                    | 8%0           | R%C       | 8%0      | 8%C   | =      | =      | #%C        | ≥ 14 🗰                | -          | 8%C                                   | 8%0                              |
|   | EA   E | Entnahme, Kundenbeleg | 10200002    | Monitor (Seriennummer) | Haupt02       |           | S3       | -1    | 100,84 | 0,00   | 2021-10022 | 23.09.2021            | 23.09.2021 | Entnahme für Kundenbeleg '2021-10022' | Scholphort Multimedia, Frankfurt |
|   | EA   E | Entnahme, Kundenbeleg | 10200002    | Monitor (Seriennummer) | Haupt02       |           | S1       | -1    | 100,84 | 0,00   | 2021-10022 | 23.09.2021            | 23.09.2021 | Entnahme für Kundenbeleg '2021-10022' | Scholphort Multimedia, Frankfurt |
|   | ZB     | Zugang, Bestellung    | 10200002    | Monitor (Seriennummer) |               | Haupt02   | s7       | 1     | 15,00  | 705,88 | 2021-30022 | 14.09.2021            | 14.09.2021 | Zugang aus Bestellung '2021-30022'    | Rehborn, Kelkheim                |
|   | ZB     | Zugang, Bestellung    | 10200002    | Monitor (Seriennummer) |               | Haupt02   | S6       | 1     | 15,00  | 705,88 | 2021-30022 | 14.09.2021            | 14.09.2021 | Zugang aus Bestellung '2021-30022'    | Rehborn, Kelkheim                |
|   | ZB     | Zugang, Bestellung    | 10200002    | Monitor (Seriennummer) |               | Haupt02   | S5       | 1     | 15,00  | 705,88 | 2021-30022 | 14.09.2021            | 14.09.2021 | Zugang aus Bestellung '2021-30022'    | Rehborn, Kelkheim                |
|   | ZB     | Zugang, Bestellung    | 10200002    | Monitor (Seriennummer) |               | Haupt02   | S4       | 1     | 15,00  | 705,88 | 2021-30022 | 14.09.2021            | 14.09.2021 | Zugang aus Bestellung '2021-30022'    | Rehborn, Kelkheim                |
|   | ZB     | Zugang, Bestellung    | 10200002    | Monitor (Seriennummer) |               | Haupt02   | S3       | 1     | 15,00  | 705,88 | 2021-30022 | 14.09.2021            | 14.09.2021 | Zugang aus Bestellung '2021-30022'    | Rehborn, Kelkheim                |
|   | ZB     | Zugang, Bestellung    | 10200002    | Monitor (Seriennummer) |               | Haupt02   | S2       | 1     | 15,00  | 705,88 | 2021-30022 | 14.09.2021 14.09.2021 |            | Zugang aus Bestellung '2021-30022'    | Rehborn, Kelkheim                |
|   | ZB     | Zugang, Bestellung    | 10200002    | Monitor (Seriennummer) |               | Haupt02   | S1       | 1     | 15,00  | 705,88 | 2021-30022 | 14.09.2021            | 14.09.2021 | Zugang aus Bestellung '2021-30022'    | Rehborn, Kelkheim                |

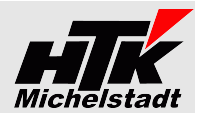

# Liste (W): "Lagerplatz-Bestände"

Dargestellt werden die Artikelbestände auf den Lagerplätzen

Liste ist verfügbar im Control-Center der Warenwirtschaft

#### **Beispiel-Ansicht**

| Artikelnummer | Matchcode                         | Variante                       | Aktiv        | Artikelgruppe        | Lagerplatz      | Lagerplatz-Bezeichnung    | Bestand  |
|---------------|-----------------------------------|--------------------------------|--------------|----------------------|-----------------|---------------------------|----------|
| 8%C           | R%C                               | 8%C                            |              | •                    | R%C             | R%C                       | =        |
| 00100042      | Joghurt (Variante und Fifo)       | Geschmack: Vanille; Größe: 500 | ~            | 050   Haushaltswaren | KÜHL-HR01;0;0;0 | Kühl-Hochregallager       | 3,33     |
| 00100042      | Joghurt (Variante und Fifo)       | Geschmack: Vanille; Größe: 500 | ~            | 050   Haushaltswaren | KÜHL-HR01;1;1;3 | Kühl-Hochregallager;Regal | 7,00     |
| 00200050      | Stehleuchte (Favorit)             |                                | $\checkmark$ | 030   Möbel & Wohnen | Haupt01;0;0;0   | Hauptlager 1              | 392,00   |
| 00200050      | Stehleuchte (Favorit)             |                                | ~            | 030   Möbel & Wohnen | Sperr;0;0;0     | Sperrlager                | 5,00     |
| 00250012      | Antennenkabel (Mengenberechnung)  |                                | ~            | 041   Audio          | Haupt01;0;0;0   | Hauptlager 1              | 90,32    |
| 00500040      | Camcorder RC 12 (Nachfolgemodell) |                                | $\checkmark$ | 042   Video          | Haupt01;0;0;0   | Hauptlager 1              | 9,00     |
| 00500041      | Camcorder Mega Star               |                                |              | 042   Video          | Haupt01;0;0;0   | Hauptlager 1              | 867,00   |
| 00500041A     | Camcorder Mega Star 2             |                                | ~            | 042   Video          | Haupt01;0;0;0   | Hauptlager 1              | 8,00     |
| 00700002      | Spielesammlung (Mengeneinheiten)  |                                | ~            | 020   EDV            | Haupt01;0;0;0   | Hauptlager 1              | 8.716,00 |

#### Liste (W): "Lieferbare Auftragspositionen"

Dargestellt werden alle noch offenen Auftragspositionen mit Lagerbestand und Lieferbar-Kennzeichen.

Die Spalte "Lieferbar" bezieht sich dabei allerdings jeweils auf die entsprechende Position. Andere Positionen werden dabei nicht berücksichtigt, wodurch ggf. deine Position einer anderen Position den bestand "wegnehmen" kann!

Per Rechtsklick auf einen Eintrag kann aufgerufen werden:

- "Bearbeiten" (Der Beleg wird direkt in der VK-Erfassung geöffnet)
- "Schnellauskunft" (Die Schnellauskunft wird geöffnet)
- "Beleg drucken" (Es wird der Belegdruck angestoßen)

Liste ist verfügbar im Control-Center der Warenwirtschaft

| spiel-Ansicht |   | Beleg-Nr   | Datum        | Kd-Nr.  | KdMatchcode         | Artikeln 🔻 | Artikel Bez.               | AGR | Bestellt | Geliefert | Berechnet | Offene Menge | Lagerbest. | Lieferbar | Lief.termin | Lief.KW |
|---------------|---|------------|--------------|---------|---------------------|------------|----------------------------|-----|----------|-----------|-----------|--------------|------------|-----------|-------------|---------|
|               | Y | A%C        | A <b>%</b> C | R%C     | R%C                 | A%C        | R%C                        | я%с | =        | =         | =         | =            | =          | •         | -           | #%C     |
|               |   | 2018-60001 | 09.04.2018   | D100000 | Arber, Sauerlach    | 00700002   | Spielesammlung auf CD-R    | 020 | 2,00     | 0,00      | 0,00      | 2,00         | 8.766,00   | 🖌 Ja      | 09.04.2018  | 2018/15 |
|               |   | 2020-60009 | 13.11.2020   | D100000 | Arber, Sauerlach    | 00500040   | Camcorder Color Star RC 12 | 042 | 5,00     | 0,00      | 0,00      | 5,00         | 1,00       | Nein      | 13.11.2020  | 2020/46 |
|               |   | 2021-60001 | 20.01.2021   | D100005 | Fotodesign GmbH, Le | 00250012   | Antennenkabel Farbe schw   | 041 | 1,20     | 0,00      | 0,00      | 1,20         | 85,32      | 🖌 Ja      | 21.07.2020  | 2020/30 |
|               |   | 2020-60001 | 21.07.2020   | D100000 | Arber, Sauerlach    | 00250012   | Antennenkabel Farbe schw   | 041 | 1,20     | 0,00      | 0,60      | 1,20         | 85,32      | 🖌 Ja      | 21.07.2020  | 2020/30 |
|               |   | 2021-60012 | 13.04.2021   | D100003 | Augstein, Hamburg   | 00200050   | Stehleuchte Farbe: Weiß    | 030 | 1        | Bear      | haitan    | 00           | 1.173,00   | 🖌 Ja      | 13.04.2021  | 2021/15 |
|               |   | 2021-60011 | 06.04.2021   | D100000 | Arber, Sauerlach    | 00200050   | Deckenfluter Antinea Farbe | 030 | 15       | Deal      | Deiten    |              | 1.173,00   | 🖌 Ja      | 06.04.2021  | 2021/14 |
|               |   | 2021-60010 | 06.04.2021   | D100000 | Arber, Sauerlach    | 00200050   | Deckenfluter Antinea Farbe | 030 | 2        |           |           |              | 1.173,00   | 🖌 🖌       | 06.04.2021  | 2021/14 |
|               |   | 2021-60010 | 06.04.2021   | D100000 | Arber, Sauerlach    | 00200050   | Deckenfluter Antinea Farbe | 030 | 8        | Schn      | ellauski  | unft         | 1.173,00   | 🖌 🖌       | 06.04.2021  | 2021/14 |
|               |   | 2021-60009 | 29.03.2021   | D100000 | Arber, Sauerlach    | 00200050   | Deckenfluter Antinea Farbe | 030 | 1        |           |           |              | 1.173,00   | 🖌 Ja      | 29.03.2021  | 2021/13 |
|               |   | 2021-60006 | 08.03.2021   | D100000 | Arber, Sauerlach    | 00200050   | Deckenfluter Antinea Farbe | 030 | 5        | Beleo     | druck     | en           | 1.173,00   | 🖌 Ja      | 08.03.2021  | 2021/10 |
|               | 1 |            |              |         |                     |            |                            |     |          |           |           |              |            |           |             |         |

| Beispiel-Ansicht | Auskunft Liefe   | erbare Auf  | tragspositi | onen              |           |                                    |          |           | Mustermann 8 | Söhne GmbH | , Frankfurt |
|------------------|------------------|-------------|-------------|-------------------|-----------|------------------------------------|----------|-----------|--------------|------------|-------------|
|                  | Beleg-Nr         | Lief.termin | Kd-Nr.      | KdMatchcode       | Artikelnu | Artikel Bez.                       | Bestellt | Geliefert | Offene Menge | Lagerbest. | Lieferbar   |
|                  | Beleg-Nr: 2021-6 | 50015       |             |                   |           |                                    |          |           |              |            |             |
|                  | 2021-60015       | 16.07.2021  | D100000     | Arber, Sauerlach  | 00200050  | Deckenfluter Antinea Farbe: Weiß   | 3,00     | 0,00      | 3,00         | 1.173,00   | Ja          |
|                  |                  |             |             |                   |           |                                    |          |           |              |            |             |
|                  | Beleg-Nr: 2021-6 | 50014       |             |                   |           |                                    |          |           |              |            |             |
|                  | 2021-60014       | 31.05.2021  | D100000     | Arber, Sauerlach  | 00200050  | Deckenfluter Antinea Farbe: Weiß   | 1,00     | 0,00      | 1,00         | 1.173,00   | Ja          |
|                  |                  |             |             |                   |           |                                    |          |           |              |            |             |
|                  | Beleg-Nr: 2021-6 | 50012       | _           |                   |           |                                    |          |           |              |            |             |
|                  | 2021-60012       | 13.04.2021  | D100003     | Augstein, Hamburg | 00200050  | Stehleuchte Farbe: Weiß            | 1,00     | 0,00      | 1,00         | 1.173,00   | Ja          |
|                  | 1                |             |             |                   |           |                                    |          |           |              |            |             |
|                  | Beleg-Nr: 2021-6 | 50011       |             |                   |           |                                    |          |           |              |            |             |
|                  | 2021-60011       | 06.04.2021  | D100000     | Arber, Sauerlach  | 00200050  | Deckenfluter Antinea Farbe: Weiß   | 15,00    | 8,00      | 7,00         | 1.173,00   | Ja          |
|                  | 1                |             |             |                   |           |                                    |          |           |              |            |             |
|                  | Beleg-Nr: 2021-6 | 50010       |             |                   |           |                                    |          |           |              |            |             |
|                  | 2021-60010       | 06.04.2021  | D100000     | Arber, Sauerlach  | 51000000  | Schulung Warenwirtschaft           | 7,00     | 7,00      | 0,00         |            | Nein        |
|                  | 2021-60010       | 06.04.2021  | D100000     | Arber, Sauerlach  | 10320000  | Laserjet Drucker 3100              | 3,00     | 3,00      | 0,00         | 7,00       | Ja          |
|                  | 2021-60010       | 06.04.2021  | D100000     | Arber, Sauerlach  | 10300004  | Druckkassette für Laserjet-Drucker | 3,00     | 3,00      | 0,00         | 237,00     | Ja          |
|                  | 2021-60010       | 06.04.2021  | D100000     | Arber, Sauerlach  | 10300001  | Druckerkabel USB parallel 2,5 m    | 3,00     | 3,00      | 0,00         | 235,00     | Ja          |

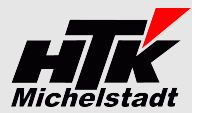

# Liste (W): "Preislisten-Preise"

Dargestellt werden alle Artikel-Preise aus den Preislisten inkl. eventuell vorhandenen Staffelpreisen.

Liste ist verfügbar im Control-Center der Warenwirtschaft

ACHTUNG: Zum Artikelstamm muss das Zusatzfeld "PreisVom" (Datum) angelegt sein.

#### **Beispiel-Ansicht**

| Preisliste           | Artikelnummer | Matchcode                  | Bezeichnung 1        | Bezeichnung 2 | Ab Menge | Einzelpreis | Preis vom  |
|----------------------|---------------|----------------------------|----------------------|---------------|----------|-------------|------------|
| Standard             | 00200050      | Stehleuchte (Favorit)      | Stehleuchte          | Farbe: Weiß   | 0,00     | 233,00      | 20.06.2024 |
| Standard             | 00200050      | Stehleuchte (Favorit)      | Stehleuchte          | Farbe: Weiß   | 5,00     | 239,00      | 20.06.2024 |
| Preise ab 01.01.2021 | 00200050      | Stehleuchte (Favorit)      | Stehleuchte          | Farbe: Weiß   | 5,00     | 239,00      | 20.06.2024 |
| Preise ab 01.01.2021 | 00200050      | Stehleuchte (Favorit)      | Stehleuchte          | Farbe: Weiß   | 10,00    | 239,00      | 20.06.2024 |
| Standard             | 00200050      | Stehleuchte (Favorit)      | Stehleuchte          | Farbe: Weiß   | 10,00    | 239,00      | 20.06.2024 |
| Standard             | 00200050      | Stehleuchte (Favorit)      | Stehleuchte          | Farbe: Weiß   | 20,00    | 229,00      | 20.06.2024 |
| Preise ab 01.01.2021 | 00200050      | Stehleuchte (Favorit)      | Stehleuchte          | Farbe: Weiß   | 20,00    | 229,00      | 20.06.2024 |
| Preise ab 01.01.2021 | 00250012      | Antennenkabel (Mengenbere  | Antennenkabel        | Farbe schwarz | 0,00     | 6,90        |            |
| Standard             | 00250012      | Antennenkabel (Mengenbere  | Antennenkabel        | Farbe schwarz | 0,00     | 6,90        |            |
| Fachhandel           | 00250012      | Antennenkabel (Mengenbere  | Antennenkabel        | Farbe schwarz | 0,00     | 4,90        |            |
| Standard             | 00500040      | Camcorder RC 12 (Nachfolge | Camcorder Color Star | RC 12         | 0,00     | 669,00      |            |
| Fachhandel           | 00500040      | Camcorder RC 12 (Nachfolge | Camcorder Color Star | RC 12         | 0,00     | 559,00      |            |
|                      |               |                            |                      |               |          |             |            |

## Liste (W): "Kunden-Sonderpreise"

Dargestellt werden alle Kunden-Artikel-Preise.

Liste ist verfügbar im Control-Center der Warenwirtschaft

## **Beispiel-Ansicht**

| Kunde Nr 🔺 |                            | Kunde Aktiv | Artikelnummer | Artikel Matchcode            | Artikel Aktiv | Artikelgruppe        | Referenznummer |        | Rabattsatz | Bezeichnung1  | Bezeichnung2 |
|------------|----------------------------|-------------|---------------|------------------------------|---------------|----------------------|----------------|--------|------------|---------------|--------------|
| D100000    | Arber, Sauerlach           | 🖌 Ja        | 10200002      | Monitor (Seriennummer)       | 🖌 Ja          | 020   EDV            | 123456         | 325,00 |            |               |              |
| D100000    | Arber, Sauerlach           | 🖌 Ja        | 10200030      | Strukturtapete (Charge)      | 🖌 Ja          | 030   Möbel & Wohnen | 7465325        | 17,90  |            | Fina Tapete   |              |
| D100000    | Arber, Sauerlach           | 🖌 Ja        | 10300004      | Druckkassette für Laserjet   | 🖌 Ja          | 020   EDV            | 47111          | 80,00  |            |               |              |
| D100000    | Arber, Sauerlach           | 🖌 Ja        | 11200010      | Schrauben-Set (Handelsstü    | 🖌 Ja          | 010   Heimwerker     |                | 22,45  |            |               |              |
| D100000    | Arber, Sauerlach           | 🖌 Ja        | 16800011      | Handsäge                     | 🖌 Ja          | 010   Heimwerker     | 123456789      | 10,00  |            |               |              |
| D100001    | Hydrokulturen Lohmann G    | 🖌 Ja        | 10200030      | Strukturtapete (Charge)      | 🖌 Ja          | 030   Möbel & Wohnen | 324-12         |        |            | Alina         | Tapete, blau |
| D100003    | Augstein, Hamburg          | 🖌 Ja        | 00250012      | Antennenkabel (Mengenbe      | 🖌 Ja          | 041                  | 54776          |        |            | Antennenkabel |              |
| D100004    | Scholphort Multimedia, Fra | 🖌 Ja        | 00500040      | Camcorder RC 12 (Nachfol     | 🖌 Ja          | 042                  | 02321          | 613,04 |            | 19:6 TV56     |              |
| D100004    | Scholphort Multimedia, Fra | 🖌 Ja        | 00500041      | Camcorder Mega Star          | 🖌 Ja          | 042                  | 02321          | 700,00 |            | 19:6 TV56     |              |
| D100004    | Scholphort Multimedia, Fra | 🖌 Ja        | 11400010      | Holzschrauben (Preiseinheit) | 🖌 Ja          | 010   Heimwerker     |                | 12,34  |            |               |              |
| D100004    | Scholnhort Multimedia Fra  | 🥑 la        | 99100094      | Preiseinheit 1 000           | 🥑 la          | 020 I EDV            |                | 123.45 |            |               |              |

Kontextmenü (Rechtsklick): Artikel bearbeiten

| Memo                                 |   |                                          |   |                            |
|--------------------------------------|---|------------------------------------------|---|----------------------------|
| Bezeichnungen                        |   |                                          |   |                            |
| Lagerbestände                        |   |                                          |   |                            |
| Preiskalkulation                     |   |                                          |   |                            |
| Kundenpreis- und Rabattauskunft      |   |                                          |   |                            |
| Lieferantenpreis- und Rabattauskunft |   |                                          |   |                            |
| Wiedervorlage                        |   |                                          |   |                            |
| Produktion                           | > | Ressourcenliste                          | > | Ressourcenliste bearbeiten |
| Packmittelstamm                      |   | Fremdfertigung                           |   | Ressourcenliste übernehmen |
|                                      |   | Stückliste in Ressourcenliste übernehmen |   |                            |
|                                      |   | Simulation                               | - |                            |
|                                      |   |                                          |   |                            |
|                                      |   | Produktionsformel                        | ÷ |                            |

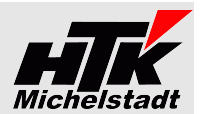

# Liste (W): "Artikel-Lieferanten"

Dargestellt werden alle Artikel-Lieferanten - Preise.

Liste ist verfügbar im Control-Center der Warenwirtschaft

#### **Beispiel-Ansicht**

| Lieferant | Matchcode Liefer  | Artikelnu 🔺 | Matchcode     | AuspraegungText                | Bestellnummer | Einzelpreis | Rabattsatz | LetzterEK | Mittlerer | Kalkulat | Letzter Liefe | Hauptliefer | Wiederbesc | Wiederbesc | Meldebesta | Lagerbestand | Mindestbes | Einkaufsme.   |    |
|-----------|-------------------|-------------|---------------|--------------------------------|---------------|-------------|------------|-----------|-----------|----------|---------------|-------------|------------|------------|------------|--------------|------------|---------------|----|
| Y 8%0     | 8%C               | 8%C         | 8%0           | 8%C                            | R%C           | =           | =          | =         | =         | -        | 8%0           | R%C         | 8%0        | R%C        | =          | -            | =          | ,             | •  |
| K100000   | Anders, Pinneberg | 00100042    | Joghurt (Vari | Geschmack: Vanille; Größe: 500 |               | 6,00        | 0,00       | 0,42      | 0,43      | 0,00     | K100004       | K100004     | 0          | 0          | 0,00       | 10,33        | 0,00       | Stk   Stück   |    |
| K100004   | Schlemmermeier    | 00100042    | Joghurt (Vari | Geschmack: Vanille; Größe: 500 |               | 5,00        | 0,00       | 0,42      | 0,43      | 0,00     | K100004       | K100004     | 0          | 0          | 0,00       | 10,33        | 0,00       | Kart   Karto  | ın |
| K100000   | Anders, Pinneberg | 00200050    | Stehleuchte   |                                | 102551        | 10,00       | 0,00       | 58,82     | 9,45      | 9,45     | K100002       | K200000     | 0          | 30         | 50,00      | 1.055,00     | 0,00       | Stk   Stück   |    |
| K100002   | Rehborn, Kelkheim | 00200050    | Stehleuchte   |                                |               | 70,00       | 10,00      | 58,82     | 9,45      | 9,45     | K100002       | K200000     | 0          | 30         | 50,00      | 1.055,00     | 0,00       | Stk   Stück   |    |
| K200000   | Italiano SpA, Cos | 00200050    | Stehleuchte   |                                | 343221        | 100,00      | 2,00       | 58,82     | 9,45      | 9,45     | K100002       | K200000     | 0          | 30         | 50,00      | 1.055,00     | 0,00       | Stk   Stück   |    |
| K100002   | Rehborn, Kelkheim | 00250012    | Antennenka    |                                | RC11          | 3,53        | 2,00       | 0,03      | 0,03      | 0,03     | K100002       | K100002     | 0          | 0          | 100,00     | 85,32        | 5,00       | Rolle   Rolle | e  |
| K200002   | Kleinschmidt, Kla | 00250012    | Antennenka    |                                | AC500         | 3,20        | 4,00       | 0,03      | 0,03      | 0,03     | K100002       | K100002     | 0          | 0          | 100,00     | 85,32        | 0,00       | Rolle   Rolle | e  |

#### Kontextmenü (Rechtsklick):

| Bearbeiten                      |   |
|---------------------------------|---|
| Memo                            |   |
| Lagerbestände                   |   |
| Preiskalkulation                |   |
| Wiedervorlage                   |   |
| ElektroG-Daten                  |   |
| Verpackungsverordnung           |   |
| Artikelplanungstool             |   |
| Produktion                      | > |
| Packmittelstamm                 |   |
| Sachmerkmale                    |   |
| Artikelkartei Verkauf Überblick |   |
| Artikelkartei Einkauf Überblick |   |

## Liste (W): "Rahmenverträge"

Dargestellt werden alle Rahmenverträge mit u.a. deren Rahmen-, Bestellt-, Rest-Menge und Restwert.

Per <u>Rechtsklick</u> können die Stammdaten des Rahmenvertrages sowie das Artikelplanungstool aufgerufen werden.

Liste ist verfügbar im Control-Center der Warenwirtschaft

| ld  | Тур | Vertrag-Matchcode    | VertragNrExt | Artikelnummer | Artikel | matchcode       | Kto       | Kto.Matchcode        | Rahm | enmenge   | ME  | Rahmenpreis | Wkz   | Bestellt  | Restmenge | Restwert         | Akt | īv | IstBeende | t       |
|-----|-----|----------------------|--------------|---------------|---------|-----------------|-----------|----------------------|------|-----------|-----|-------------|-------|-----------|-----------|------------------|-----|----|-----------|---------|
| 8%C | 8%C | R%C                  | R%C          | 8%C           | 8%C     |                 | R%C       | 8%C                  | =    |           | я%с | =           | я%с   | =         | =         | =                |     | -  | •         |         |
| 8   | VK  | Kolben Mail 5040 un  | V452-5221    | 62000002      | Kolber  | Mail 5040 un    | D200006   | VW Wolfsburg         |      | 15.000,00 | Stk | 5,1         | 5 EUR | 12.500,00 | 2.500,00  | 12.875,00        | •   | Ja | Nein      |         |
| 9   | EK  | Jahresdeckung Gehä   | 789-1234     | 02091528      | Gehäu   | se              | K100001   | Papst & Sohn, Minden |      | 5.000,00  | Stk | 22,3        | D EUR | 1.400,00  | 3.600,00  | 80.280,00        | ×   | Ja | Nein      | Т       |
| 10  | VK  | Testvertrag für Heim | 4711-Ex-Vert | 00200050      | Stehle  | uchte (Favorit) | D100003   | Augstein, Hamburg    |      | 1.200,00  | Stk | 45,0        | D EUR | 60,00     | 1.140,00  | 51.300,00        | ×   | Ja | Nein      |         |
| 11  | VK  | Stehlampe Arber      | 4711-12345   | 00200050      | Stehle  | Stammda         | ton       | Arber, Sauerlach     |      | 200,00    | Stk | 123,4       | 5 EUR | 40,00     | 160,00    | 19.752,00        | ×   | Ja | Nein      |         |
| 12  | VK  | Stehleuchte Test     | 2023-123     | 00200050      | Stehle  | Stammua         | iten      | Semix GmbH, Leipzig  |      | 100,00    | Stk | 123,0       | D EUR | 12,00     | 88,00     | 10.824,00        | ×   | Ja | Nein      |         |
|     |     |                      |              |               |         | Artikelplar     | nungstool |                      |      |           |     |             |       |           |           | Summe=175.601,00 | )   |    |           | Т       |
|     |     |                      |              |               |         |                 |           | _                    |      |           |     |             |       |           |           |                  |     |    |           | and the |

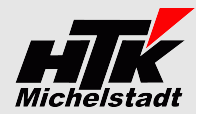

# Liste (W): "EK - Belegauskunft"

Dargestellt werden die Einkaufsbelege, wobei im Gegensatz zum Standard bei Gutschriften+Stornorechnungen das Vorzeichen getauscht wird. Dadurch ist eine Summierung möglich.

Per Rechtsklick auf einen Eintrag kann aufgerufen werden:

- "Bearbeiten" (Der Beleg wird direkt in der EK-Erfassung geöffnet)
- "Schnellauskunft" (Die Schnellauskunft wird geöffnet)
- "Bedarfsverursacher" (Die Bedarfsverursacher-Auskunft wird geöffnet)
- "Beleg drucken" (Es wird der Belegdruck angestoßen)
- "Wiedervorlage" (Es kann eine Wiedervorlage f
  ür den Beleg angelegt werden)
- "Memo" (Das Belegmemo wird angezeigt)

Liste ist verfügbar im Control-Center der Warenwirtschaft

ACHTUNG: Datenbank-Tabelle [HTK-Mi\_Belegarten] muss angelegt sein

Liste ist verfügbar im Control-Center der Warenwirtschaft

#### **Beispiel-Ansicht**

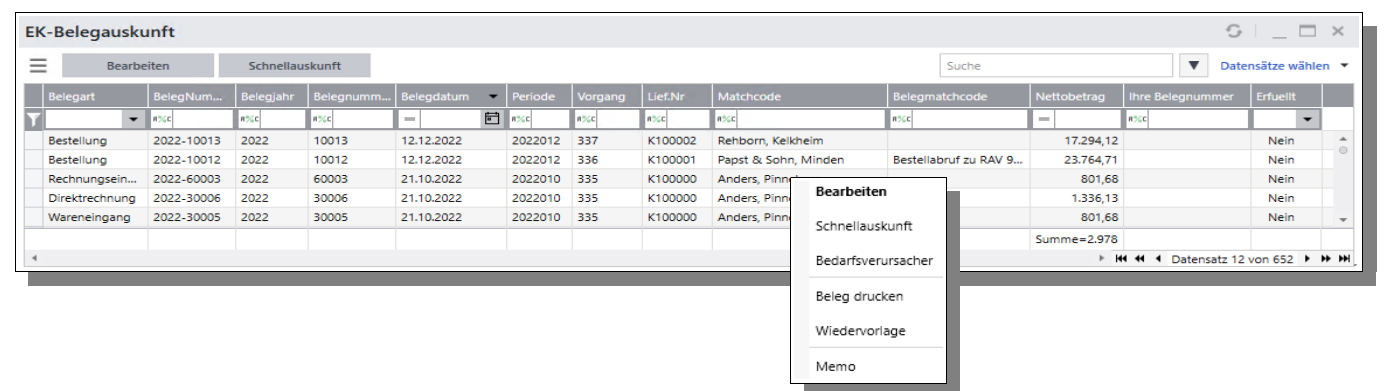

# Liste (W): "EK-Beleg - Artikelpositionen"

Dargestellt werden alle Artikelpositionen aus allen EK-Belegen mit (fast) alle Felder.

Per Rechtsklick auf einen Eintrag kann aufgerufen werden:

- "Bearbeiten" (Der Beleg wird direkt in der EK-Erfassung geöffnet)
- "Schnellauskunft" (Die Schnellauskunft wird geöffnet)
- "Bedarfsverursacher" (Die Bedarfsverursacher-Auskunft wird geöffnet)
- "Beleg drucken" (Es wird der Belegdruck angestoßen)
- "Wiedervorlage" (Es kann eine Wiedervorlage für den Beleg angelegt werden)
- "Memo" (Das Belegmemo wird angezeigt)

Liste ist verfügbar im Control-Center der Warenwirtschaft

ACHTUNG: Datenbank-Tabelle [HTK-Mi\_Belegarten] muss angelegt sein

#### **Beispiel-Ansicht**

komplett inkl. Filter- und Summenzeile.

| EK-B | eleg - A | rtikelpo | sitione | en         |         |                       |            |          |            |                    |              |                 |        |                 |            |        |          | 4          | G   _     | $\square$ × |
|------|----------|----------|---------|------------|---------|-----------------------|------------|----------|------------|--------------------|--------------|-----------------|--------|-----------------|------------|--------|----------|------------|-----------|-------------|
| = [  | Bear     | beiten   |         |            |         |                       |            |          |            |                    |              |                 |        | Suc             | he         |        |          | <b>V</b> D | atensätze | wählen 🔻    |
| Bele | egart    | Belegj   | Belegn  | Belegdatum | Kunden  | Kunden Name           | Gesamt-Net | Vorgang  | Artikelnum | Bezeichnung        | Liefertermin | Menge           | Einzel | Gesam           | Rabatt Pro | Einzel | Bestellt | Geliefert  | Berech    | Offene.     |
| Y    | •        | -        | R%C     | =          | R%C     | R%C                   | =          | я%с      | я%с        | R%C                | =            | =               | =      | =               | =          | =      | =        | =          | =         | =           |
| Bes  | tellung  | 2023     | 10003   | 15.09.2023 | K100000 | Karl Anders           | 27,31      | 340      | 00001001   | Stempel-Rohling    | 15.09.2023   | 3,00            | 7,50   | 22,50           | 0,00       | 6,30   | 8,00     | 0,00       | 0,00      | 8,0 🔶       |
| Bes  | tellung  | 2023     | 10004   | 15.09.2023 | K100000 | Karl Anders           | 35,71      | 340      | 00001002   | Stempel-Platte     | 15.09.2023   | 4,00            | 5,00   | 20,00           | 0,00       | 4,20   | 7,00     | 0,00       | 0,00      | 7,0         |
| Bes  | tellung  | 2023     | 10004   | 15.09.2023 | K100000 | Karl Anders           | 35,71      | 340      | 00001001   | Stempel-Rohling    | 15.09.2023   | 3,00            | 7,50   | 22,50           | 0,00       | 6,30   | 8,00     | 0,00       | 0,00      | 8,0         |
| Bes  | tellung  | 2023     | 10001   | 28.06.2023 | K100002 | Dr. Rehborn & Partner | 122,04     | 220      | 00000050   | Stehleuchte        | 28.06.2023   | 1,00            | 70,00  | 70,00           | 10,00      | 52,94  | 1,00     | 0,00       | 0,00      | 1,0         |
| Bes  | tellung  | 2023     | 10001   | 28.06.2023 | K100002 | Dr. Rehborn & Partner | 122,       | Bearbeit | ten        | lu-Profil-Fixlänge | 28.06.2023   | 1,00            | 0,00   | 0,00            | 0,00       | 0,00   | 1,00     | 0,00       | 0,00      | 1,0         |
| Rec  | tellung  | 2023     | 10001   | 28.06.2023 | K100002 | Dr. Dehhorn & Dartner | 122        | Schnella | uskunft    | lammer Tun A       | 28.06.2023   | 10.00<br>Summe= | 8.33   | 83.30<br>Summe= | 0.00       | 7.00   | 10.00    | 0.00       | 0.00      | 10.0 *      |
|      |          |          |         |            |         |                       |            | Bedarfsv | erursacher |                    |              |                 |        |                 |            |        |          |            |           |             |
|      |          |          |         |            |         |                       |            | Beleg dr | ucken      |                    |              |                 |        |                 |            |        |          |            |           |             |
|      |          |          |         |            |         |                       |            | Wiederv  | orlage     |                    |              |                 |        |                 |            |        |          |            |           |             |
|      |          |          |         |            |         |                       |            | Memo     |            |                    |              |                 |        |                 |            |        |          |            |           |             |

Rückmeldungen verwalten Gesamtauftrag fertigmelder Vorkalkulation Nachkalkulation www.HTK-Michelstadt.de

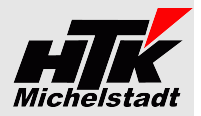

# Liste (P): "Fertigungsaufträge Soll-Ist-Vergleich"

Es wird pro Teileposition innerhalb der Fertigungsaufträge dargestellt, welche Mengen geplant waren und welche bereits entnommen sind.

Die ersten Spalten sind aus dem Fertigungsauftrag-Kopf – die Spalten ab "Artikelnummer" aus der Position.

Per Rechtsklick können diverse Funktionen direkt aufgerufen werden.

Liste ist verfügbar im Control-Center des Warenwirtschaft

#### **Beispiel-Ansicht**

| FA-Nr.    | Bezeichnung1                            | Sollmenge         | Istmenge           | Fertigungm. |    | Artikelnummer | Matchcode                              | Sollmenge | Menge | MengeGut |
|-----------|-----------------------------------------|-------------------|--------------------|-------------|----|---------------|----------------------------------------|-----------|-------|----------|
| 8%C 196 🛞 | Я%С                                     | =                 | =                  | =           | Т  | R%C           | R%C                                    | =         | =     | =        |
| 196       | Tisch "Design 1000" (Eigenfertigung)    | 3,00              | 3,00               | 3,0         | 00 | 60002000      | Tischbein "Design 1000" (Eigenfertigu  | 12,00     | 19,00 | 19,00    |
| 196       | Tisch "Design 1000" (Eigenfertiguration | 3.00              | > ^^               | ····· ?,(   | 00 | 61300000      | Holzplatte 2 x 3 m (Produktionsformel) | 19,00     | 19,00 | 19,00    |
| 196       | Tisch "Design 1000" (Eigenfertigu       | Bearbeiten        |                    | ),0         | 00 | 60001000      | Tischplatte "Design 1000"              | 3,00      | 3,00  | 3,00     |
| 196       | Tisch "Design 1000" (Eigenfertigu       | Simulation        |                    | 4,0         | 00 | 60006000      | Schublade "Design 1000" (Eigenfertig   | 6,00      | 6,00  | 6,00     |
| 196       | Tisch "Desian 1000" (Eiaenfertiau       | Beleg drucken     |                    | ÷.0         | 00 | 60004000      | Schraube M4 x 50 DIN 40349 (Schwu      | 48.00     | 50.00 | 48.00    |
|           |                                         | Einlastung        |                    |             |    |               |                                        |           |       |          |
|           |                                         | Beenden           |                    |             |    |               |                                        |           |       |          |
|           |                                         | Beendeten Fertigu | ingsauftrag reakti | vieren      |    |               |                                        |           |       |          |
|           |                                         | Löschen           |                    |             |    |               |                                        |           |       |          |

# Liste (P): "Fertigung Ressourcenlisten-Artikel"

Dargestellt werden alle Artikel-Positionen aus des Ressourcenlisten Die ersten 4 Spalten sind Ressourcenkopf, die weiteren Spalten die Materialpositionen. So kann zB über den Filter recht schnell eine Materialkosten-Übersicht zu einer bestimmten Ressourcenliste geprüft werden.

Per Rechtsklick auf einen Eintrag kann aufgerufen werden:

- "Ressourcenliste bearbeiten"
- "Vorkalkulation"
- "Strukturübersicht drucken" / "Mengenübersicht drucken"

Liste ist verfügbar im Control-Center des Warenwirtschaft

| Fertigung Re  | essourcenlisten-Artike      | el      |                       |       |             |                           |      |          |           |            |        |                        |             |      |       |      |      |       |            |            | 9               | _ 🗆 ×        |
|---------------|-----------------------------|---------|-----------------------|-------|-------------|---------------------------|------|----------|-----------|------------|--------|------------------------|-------------|------|-------|------|------|-------|------------|------------|-----------------|--------------|
| Ξ             |                             |         |                       |       |             |                           |      |          |           |            |        |                        |             |      |       |      | 3    | Suche |            |            | ▼ Datensät      | tze wählen 🔻 |
| Res.Artikelnu | . Res.Matchcode             | Res.Sta | Res.Artikelgruppe     | Pos   | Pos.Artikel | Pos.Matchcode             | PosA | ktiv   I | Pos.Artik | elgruppe   | Haupt  | HauptLief-Match        | Materialtei | eart | Menge | LEK  | MEK  | KEK   | Wert-LEK   | Wert-MEK   | Wert-KEK        |              |
| Y 8%C         | 8%C                         | -       |                       | ▼ 8%C | 8%C         | 8%C                       |      | •        |           | -          | R%C    | 8%C                    |             |      | =     | =    | =    | =     | =          | =          | =               | ]            |
| 60002000      | Tischbein "Design 1000" (Ei | Gültig  | 500   Standardartikel | 70    | 60005000    | Gummistöpsel (Tischbein)  | ¥ .  | Ja       | 100   Zu  | Ikaufteile | K1000. | BASF AG, Düssel        |             |      | 1,00  | 0,10 | 0,10 | 0,10  | 0,10       | 0,10       | 0,10            | ) A          |
| 60006000      | Schublade "Design 1000" (   | Gültig  | 500   Standardartikel | 10    | 60007000    | Spanholzplatte L: 300 cm, | ¥.,  | Ja       | 200   Ro  | hmaterial  | 1      |                        |             | 1    | 1,00  | 2,50 | 0,55 | 2,50  | 2,50       | 0,55       | 2,50            | )            |
| 60006000      | Schublade "Design 1000" (   | Gültig  | 500   Standardartikel | 30    | 60007000    | Spanholzplatte L: 300 cm, | ¥ .  | Ja       | 200   Ro  | hmaterial  | 1      | Ressourcenliste bear   | beiten      |      | 1,00  | 2,50 | 0,55 | 2,50  | 2,50       | 0,55       | 2,50            | ) ()         |
| 61000000      | Spannwerkzeug LS2004        | Gültig  | 810   Werkzeuge       | 10    | 61000001    | Einschlußbacke links (FF) | -    | Ja       | 300   Ha  | albfabrik  |        | Vorkalkulation         |             |      | 1,00  | 0,00 | 0,00 | 0,00  | 0,00       | 0,00       | 0,00            | J            |
| 61000000      | Spannwerkzeug LS2004        | Gültig  | 810   Werkzeuge       | 20    | 61000002    | Einschlußbacke rechts     | × .  | Ja       | 300   Ha  | albfabrik  |        |                        |             |      | 1,00  | 0,00 | 0,00 | 0,00  | 0,00       | 0,00       | 0,00            | j            |
| 61000000      | Spannwerkzeug LS2004        | Gültig  | 810   Werkzeuge       | 40    | 61000003    | Unterteil                 | × .  | Ja       | 300   Ha  | albfabrik  |        | Strukturübersicht drug | tken        |      | 1,00  | 0,00 | 0,00 | 0,00  | 0,00       | 0,00       | 0,00            | j            |
| 61000001      | Einschlußbacke links (FF)   | Gültig  | 300   Halbfabrikate   | 10    | 61000004    | Druckspindel              | ¥ .  | Ja       | 300   Ha  | albfabrik  |        | Mengenübersicht dru    | cken        | teil | 1,00  | 0,00 | 0,00 | 0,00  | 0,00       | 0,00       | 0,00            | )            |
| 61000001      | Einschlußbacke links (FF)   | Gültig  | 300   Halbfabrikate   | 20    | 61000005    | Gegenplatte               | × .  | Ja       | 300   Ha  | albfabrik  |        |                        |             | teil | 1,00  | 0,00 | 0,00 | 0,00  | 0,00       | 0,00       | 0,00            | J            |
| C1000001      | Flanski, Okasla Ilala (FF)  | ense-   | 300 1 11-164-6-3-44   | 20    | C1100001    | Alexandrikalara DINI 2001 |      |          | 100       |            |        | Memo                   |             | 4=11 | 2.00  | 0.00 | 0.00 | • ~   | Summe=4.07 | Summe=6.49 | Summe=1.30      | , *<br>r     |
| 4             |                             |         | 1                     |       |             |                           |      |          |           |            |        |                        |             |      |       |      |      |       |            | ▶ H4 44 0  | atensatz 17 vor | n 73 🕨 🍽     |

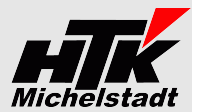

# Liste (W + R): "Ansprechpartner-Belegzuordnung"

Dargestellt werden die Belegzuordnungen mit den jeweiligen Ansprechpartnern.

Liste ist verfügbar im Control-Center der Warenwirtschaft und im Rechnungswesen

ACHTUNG: Datenbank-Tabelle [HTK-Mi\_Belegzuordnungsarten] muss angelegt sein

|         |                          |                     |                  |                   |                            |                          | Such       | e        |                | ▼ Datensätz   | e wähler |
|---------|--------------------------|---------------------|------------------|-------------------|----------------------------|--------------------------|------------|----------|----------------|---------------|----------|
| Kto     | Matchcode                | Belegart            | Ansprechpartner  | ZuHaendenText     | Briefanrede                | EMail                    | eMail      | eMail-An | eMail-CC       | eMail-BCC     |          |
| R%C     | R%C                      | R%C                 | R%C              | R%C               | 8%C                        | R%C                      |            | ▼ 8%C    | R%C            | 8%C           |          |
| D200000 | Alfa-Systemhaus Ges mbH, | Mahnung 1           | Gerdau, Gerda    | z.H. Frau Gerdau  | Sehr geehrte Frau Gerdau   | FrauGerdau@Alfa-Systemh  |            |          |                |               |          |
| D200000 | Alfa-Systemhaus Ges mbH, | Mahnung 2           | Gerdau, Gerda    | z.H. Frau Gerdau  | Sehr geehrte Frau Gerdau   | FrauGerdau@Alfa-Systemh  |            |          |                |               |          |
| D200000 | Alfa-Systemhaus Ges mbH, | Mahnung 3           | Alfa, Alfons     | z.H. Herrn Alfa   | Sehr geehrter Herr Alfa    | HerrAlfa@Alfa-Systemhaus |            |          |                |               |          |
| D200000 | Alfa-Systemhaus Ges mbH, | Saldenbestätigung   | Alfa, Alfons     | z.H. Herrn Alfa   | Sehr geehrter Herr Alfa    | HerrAlfa@Alfa-Systemhaus |            |          |                |               |          |
| D200000 | Alfa-Systemhaus Ges mbH, | Angebot             | Müller, Mario    | z.H. Herrn Müller | Sehr geehrter Herr Müller  | HerrMueller@Alfa-Systemh | <b>~</b> . | la       |                | km@htk.de     |          |
| D200000 | Alfa-Systemhaus Ges mbH, | Auftragsbestätigung | Alfa, Alfons     | z.H. Herrn Alfa   | Sehr geehrter Herr Alfa    | HerrAlfa@Alfa-Systemhaus |            |          |                |               |          |
| D200000 | Alfa-Systemhaus Ges mbH, | Rechnung            | Gerdau, Gerda    | z.H. Frau Gerdau  | Sehr geehrte Frau Gerdau   | FrauGerdau@Alfa-Systemh  | × .        | a        |                | KM@HTK-Mich   | elstadt  |
| K100000 | Anders, Pinneberg        | Zahlungsavis        | Gumpold, Gunter  | z.H. Herr Gumpold | Sehr geehrter Herr Gumpold | HerrGumpold@Anders.de    | × .        | la       |                |               |          |
| K100000 | Anders, Pinneberg        | Bestellung          | Malisch, Maik    | z.H. Herr Malisch | Sehr geehrter Herr Malisch | HerrMalisch@Anders.de    | Nei        | n        |                |               |          |
| D100000 | Arber, Sauerlach         | Mahnung 1           | Arber, Franz     | z.H. Herrn Arber  | Sehr geehrter Herr Arber   | HerrArber@Arber-Sauerlac | × .        | la       |                | Buchhaltung@H | ITK-Mi   |
| D100000 | Arber, Sauerlach         | Mahnung 2           | Arber, Franz     | z.H. Herrn Arber  | Sehr geehrter Herr Arber   | HerrArber@Arber-Sauerlac | <b>~</b> . | la       |                |               |          |
| D100000 | Arber, Sauerlach         | Mahnung 3           | Meier, Paul      | z.H. Herr Meier   | Sehr geehrter Herr Meier   | HerrMeier@Arber-Sauerlac | × .        | la       |                |               |          |
| D100000 | Arber, Sauerlach         | Saldenbestätigung   | Arber, Franz     | z.H. Herrn Arber  | Sehr geehrter Herr Arber   | HerrArber@Arber-Sauerlac | Nei        | n        |                |               |          |
| D100000 | Arber, Sauerlach         | Angebot             | Meier, Paul      | z.H. Herr Meier   | Sehr geehrter Herr Meier   | HerrMeier@Arber-Sauerlac | × .        | la       |                |               |          |
| 0100000 | Arber, Sauerlach         | Auftragsbestätigung | Arber, Franz     | z.H. Herrn Arber  | Sehr geehrter Herr Arber   | HerrArber@Arber-Sauerlac | Υ.         | la       | info@Arber-Sau |               |          |
| D100000 | Arber, Sauerlach         | Lieferschein        | Schmidt, Susanne | z.H. Frau Schmidt | Sehr geehrte Frau Schmidt  | FrauSchmidt@Arber-Sauerl | Nei        | n        |                |               |          |

nelstadt.de www.HTK-Michelstadt.de

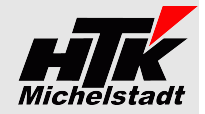

# Liste (R): "Belegübersicht OP´s"

Dargestellt werden alle Buchungen bei denen OP's angesprochen wurden, unabhängig ob Kunden oder Lieferanten-Buchung.

*Liste ist verfügbar im Control-Center des Rechnungswesen* 

**Beispiel-Ansicht** 

|   | Peri 🔺        | PeriodeJahr | PeriodeMonat | Belegdatum | KtoSoll | BezeichnungSoll                  | KtoHaben | BezeichnungHaben    | Op-Nr.    | Beleg-Nr. | Betrag    | Wkz |
|---|---------------|-------------|--------------|------------|---------|----------------------------------|----------|---------------------|-----------|-----------|-----------|-----|
| Y | 8%C <b>19</b> | R%C         | R%C          | R%C        | я%с     | я%с                              | R%C      | 8%C                 | R%C       | R%C       | -         | я%с |
|   | 1997006       | 1997        | 06           | 15.01.1997 | 1200001 | Mustertochter KG, München        | K500000  | Mustertochter KG, M | 1         | 1         | 67.000,00 | DEM |
|   | 1997007       | 1997        | 07           | 01.01.1997 | 1100002 | Schlemmermeier, Stuttgart        | K100004  | Schlemmermeier, Stu | 20        | 1         | 120.000   | DEM |
|   | 1997007       | 1997        | 07           | 01.01.1997 | 1100000 | Schlemmermeier, Stuttgart        | K100004  | Schlemmermeier, Stu | 21        | 2         | 5.000,00  | DEM |
|   | 1997009       | 1997        | 09           | 01.09.1997 | K100004 | Schlemmermeier, Stuttgart        | S12300   | Bank-Giro 3         | 199760008 | 2         | 32,15     | DEM |
|   | 1997009       | 1997        | 09           | 01.09.1997 | K100004 | Schlemmermeier, Stuttgart        | S12300   | Bank-Giro 3         | 20        | 2         | 120.000   | DEM |
|   | 1997009       | 1997        | 09           | 01.09.1997 | K100004 | Schlemmermeier, Stuttgart        | S12300   | Bank-Giro 3         | 21        | 2         | 5.000,00  | DEM |
|   | 1997009       | 1997        | 09           | 01.09.1997 | K100004 | Schlemmermeier, Stuttgart        | S12300   | Bank-Giro 3         | 8         | 2         | 23.000,00 | DEM |
|   | 1997009       | 1997        | 09           | 01.09.1997 | K500000 | Mustertochter KG, München        | S12300   | Bank-Giro 3         | 1         | 5         | 67.000,00 | DEM |
|   | 1998002       | 1998        | 02           | 03.01.2000 | D200001 | Bourdel, Les Ulix Cedes (EU m. U | S DIV    |                     | 200010001 | 200010001 | 17.840,52 | FRF |
|   | 1998002       | 1998        | 02           | 10.01.2000 | D100001 | Hydrokulturen Lohmann GmbH,      | \$84000  | Erlöse, 19% Ust     | 200010002 | 200010002 | 698,53    | DEM |
|   | ******        | 4000        |              | 40.04.0000 |         |                                  |          | ere approxim        |           |           | 404.00    |     |

# Liste (R): "Belegübersicht Buchungen"

Dargestellt werden alle erfassten Sachkonten-Buchungen.

In der <u>Spalte "Buchung"</u> wird der Buchungssatz dargestellt, sodass man zB auch alle Buchungen der Bank – unabhängig ob Soll oder Haben – auf einmal anzeigen kann (siehe Beispiel-Ansicht)

Die <u>Spalte "OP-Nummern"</u> stellt alle OP-Nummern der Buchung – auch bei OP-Aufteilung – dar.

Liste ist verfügbar im Control-Center des **Rechnungswesen** 

|                  |   | Periode + | Perio | Per | Buchung-D  | Beleg-Datum | Buchung         | Kto.Soll | Bezeichnung Soll   | Kto.Ha  | Bezeichnung Habel       | Beleg-Nr. | OP-Nummern                    | Buchungstext               | Buchungsb  | Wkz | Eigenwaehr | St  | st st. | St.Betr | Buchungsmem |
|------------------|---|-----------|-------|-----|------------|-------------|-----------------|----------|--------------------|---------|-------------------------|-----------|-------------------------------|----------------------------|------------|-----|------------|-----|--------|---------|-------------|
| Beispiel-Ansicht | Y | #%C       | 1%1   | 1%0 | -          | -           | *%c \$120       | 1960     | #%c                | #%C     | 1%1                     | #360      | e%c                           | #561                       | -          | #%c | -          | #%C | n%c =  | -       | 1%:         |
|                  |   | 2001012   | 2001  | 12  | 18.12.2001 | 18.12.2001  | \$12000/D100012 | \$12000  | Bank-Giro          | D1000   | Fischer GmbH, Hambur    | 2001012   | 200010003 200010004 2001-1000 | Zahlungseingang            | 3.877,85   | i D | 1.982,71   |     | 0,0    | 10      |             |
|                  |   | 2001012   | 2001  | 12  | 18.12.2001 | 18.12.2001  | K100000/S12000  | K1000    | Anders, Pinneberg  | S12000  | Bank-Giro               | 2001013   | 2000-30002 200112             | Zahlungsausgang            | 34.728,90  | D   | 17.756,60  |     | 0,0    | 0       |             |
|                  |   | 2001012   | 2001  | 12  | 18.12.2001 | 18.12.2001  | K102222/S12000  | K1022    | Scholphort Multime | \$12000 | Bank-Giro               | 2001014   | 200108                        | Zahlungsausgang            | 1.890,00   | D   | 966,34     |     | 0,0    | 0       |             |
|                  |   | 2001012   | 2001  | 12  | 18.12.2001 | 18.12.2001  | \$12000/D100000 | \$12000  | Bank-Giro          | D1000   | Arber, Sauerlach        | 2001015   | 2000-K12 200010006            | Zahlungseingang            | 1.355,50   | D   | 693,06     |     | 0,0    | 0       |             |
|                  |   | 2001012   | 2001  | 12  | 18.12.2001 | 18.12.2001  | \$12000/D100001 | \$12000  | Bank-Giro          | D1000   | Hydrokulturen Lohman    | 2001016   | 200010002 200010005 200010012 | Zahlungseingang            | 1.045,49   | D   | 534,55     |     | 0,0    | 0       |             |
|                  |   | 2001012   | 2001  | 12  | 18.12.2001 | 18.12.2001  | \$12000/D200003 | \$12000  | Bank-Giro          | D2000   | De Bloemengraaf, Hoof   | 2001017   | 200104                        | Zahlungseingang            | 120.000,00 | NLG | 106.502,04 |     | 0,0    | 0       |             |
|                  |   | 2001012   | 2001  | 12  | 18.12.2001 | 18.12.2001  | \$12000/D200001 | \$12000  | Bank-Giro          | D2000   | Bourdel, Les Ulix Cedes | 2001018   | 200010001                     | Zahlungseingang            | 17.840,52  | FRF | 5.319,41   |     | 0,0    | 0       |             |
|                  |   | 2001012   | 2001  | 12  | 18.12.2001 | 18.12.2001  | K100001/S12000  | K1000    | Papst & Sohn, Mind | S12000  | Bank-Giro               | 2001019   | 2000-30003                    | Zahlungsausgang            | 100,00     | D   | 51,13      |     | 0,0    | 0       |             |
|                  |   | 2001012   | 2001  | 12  | 18.12.2001 | 18.12.2001  | \$12000/D200002 | \$12000  | Bank-Giro          | D2000   | Fairchild Power, Omah   | 2001020   | 200109 21011                  | Zahlungseingang            | 20.900,00  | ) U | 47.398,94  |     | 0,0    | 0       |             |
|                  |   | 2001012   | 2001  | 12  | 18.12.2001 | 18.12.2001  | \$12000/D200004 | \$12000  | Bank-Giro          | D2000   | United Whisky, Windso   | 2001021   | 200010008                     | Zahlungseingang            | 1.465,52   | 2 D | 749,31     |     | 0,0    | 0       |             |
|                  |   | 2001012   | 2001  | 12  | 18.12.2001 | 18.12.2001  | \$12000/D200000 | \$12000  | Bank-Giro          | D2000   | Alfa-Systemhaus Ges m   | 2001012   | 200010007 200105 21014        | Zahlungseingang            | 2.531,80   | D   | 1.294,49   |     | 0,0    | 0       |             |
|                  |   | 2002001   | 2002  | 01  | 02.01.2002 | 02.01.2002  | \$49200/\$12000 | \$49200  | Telefon            | S12000  | Telefon                 | 200206    |                               | Bareinkauf                 | 600,00     | EUR | 600,00     | VS  | 1 16   | 82,76   |             |
|                  |   | 2002001   | 2002  | 01  | 28.12.2001 | 28.12.2001  | \$12000/\$90000 | \$12000  | Bank-Giro          | \$90000 | Bank-Giro               |           |                               | Automatischer Saldovortrag | 118.952,29 | EUR | 118.952,29 |     | 0,0    | 0       |             |
|                  |   | 2002001   | 2002  | 01  | 28.12.2001 | 28.12.2001  | \$12010/\$90000 | \$12010  | Bank \$            | \$90000 | Bank \$                 |           |                               | Automatischer Saldovortrag | 50.000,00  | ) U | 37.068,66  |     | 0,0    | 0       |             |

| ım | Buc | hung        | Kt |
|----|-----|-------------|----|
|    | я%с | S120        | я% |
|    | S12 | S1          |    |
|    | K10 | 0000/S12000 | K1 |

| HTK-Michelstadt                                              |                         |                                                               |                        |    |
|--------------------------------------------------------------|-------------------------|---------------------------------------------------------------|------------------------|----|
| Konstantin Möser<br>Darmstädter Str. 40<br>64720 Michelstadt | Telefon<br>Fax<br>eMail | : 06061/9798720<br>: 06061/9798721<br>: KM@HTK-Michelstadt.de | www.HTK-Michelstadt.de | Mi |
|                                                              |                         |                                                               |                        |    |

# **Anwendung**

# Liste auf Control-Center plazieren

Wie die Standard-Listen können die Auswertungen auf einer beliebigen Seite der Control-Center (Startbildschirm) der Sage100 über das Plus-Zeichen – eingefügt werden.

| _ | 84 <del>C</del> | 🖩 🛗 🕓 🗲   | × ₪・÷         |            |       | Control-Co | enter - Sage 100 Warenwirtschal | ft        |        | ?       | -    |   | × |
|---|-----------------|-----------|---------------|------------|-------|------------|---------------------------------|-----------|--------|---------|------|---|---|
|   | DATEI           | Anmeldung | Einstellungen | Bearbeiten | Hilfe | xRM        |                                 |           |        | Anmelde | :n _ | 5 | × |
|   |                 |           | • ×           | e          | 1     |            |                                 | TK belege | contro | + 0 /   | _    | 0 |   |
|   |                 |           |               |            |       |            |                                 | -         |        |         | _    | _ |   |

|                                                                                                    | Verfügbare Elemente                    |                   |                |                      | ×                                       |
|----------------------------------------------------------------------------------------------------|----------------------------------------|-------------------|----------------|----------------------|-----------------------------------------|
|                                                                                                    | Zur Verfügung stehende Elemente        | Vorschau          |                |                      |                                         |
| Im Bereich "Auskünfte HTK-Michelstadt" stehen die Listen zur                                                                 | Adressen 🌣 ^                           | =                 | Suche          |                      | <ul> <li>Datensätze wählen •</li> </ul> |
| Vorfügung                                                                                                    | 📰 Dokumente                            |                   |                |                      |                                         |
| venugung.                                                                                                    | Adressenstamm 😞                        | Belegart          |                | Belegjahr            | Belegnummer                             |
|                                                                                                    | Adressenauskunft                       | Auftragsbesti     | itigung        | 2021                 | 60001                                   |
|                                                                                                    | Adressenauskunft mit Ansprechpartnern  | Auftragsbest      | itigung        | 2021                 | 60001                                   |
|                                                                                                    | Artikelaurkünfte                       | Auftragsbest      | itigung        | 2021                 | 60001                                   |
|                                                                                                    | Bestandsauskunft                       | Auftragsbest      | itigung        | 2021                 | 60001                                   |
|                                                                                                    |                                        | Rechnung          |                | 2020                 | 10009                                   |
|                                                                                                    | Artikelstamm                           | Rechnung          |                | 2020                 | 10009                                   |
|                                                                                                    | Artikelauskunft                        | Rechnung          |                | 2020                 | 10009                                   |
|                                                                                                    | Aufrufelemente 😞                       | Rechnung          |                | 2020                 | 10009                                   |
|                                                                                                    | >>> Aufrufelement mit Internetaufruf   |                   |                |                      |                                         |
|                                                                                                    | >>> Aufrufelement ohne Internetaufruf  | 4                 |                | > iei ei ei Date     | ensatz 0 von 14436 🕨 🗰                  |
|                                                                                                    | Auskünfte 🗢                            | Tital             |                | Ziel                 |                                         |
|                                                                                                    | Prüfung Mandatsgültigkeit              |                   |                |                      |                                         |
|                                                                                                    | Auskünfte HTK-Michelstadt              | Auskunft Belege r | nit Positionen | Aktuelle Seite       | In neuer Spate                          |
|                                                                                                    | Auskunft Belege mit Positionen         | Be                |                |                      |                                         |
|                                                                                                    | Auskunft Lieferbare Auftragspositionen |                   |                |                      |                                         |
|                                                                                                    | Übersicht Lagerbewegungen              |                   |                |                      |                                         |
|                                                                                                    |                                        |                   |                |                      |                                         |
| Unter der Vorschau kann der Titel angepasst werden, falls zB<br>die Liste mehrfach mit verschiedenen Filtern eingefügt wird. |                                        | -                 | Hinzuf         | igen Hinzufügen & Se | chließen Schließen                      |
|                                                                                                    |                                        |                   |                |                      |                                         |

Über "Hinzufügen" bzw. "Hinzufügen & Schließen" wird dann die Liste eingefügt.

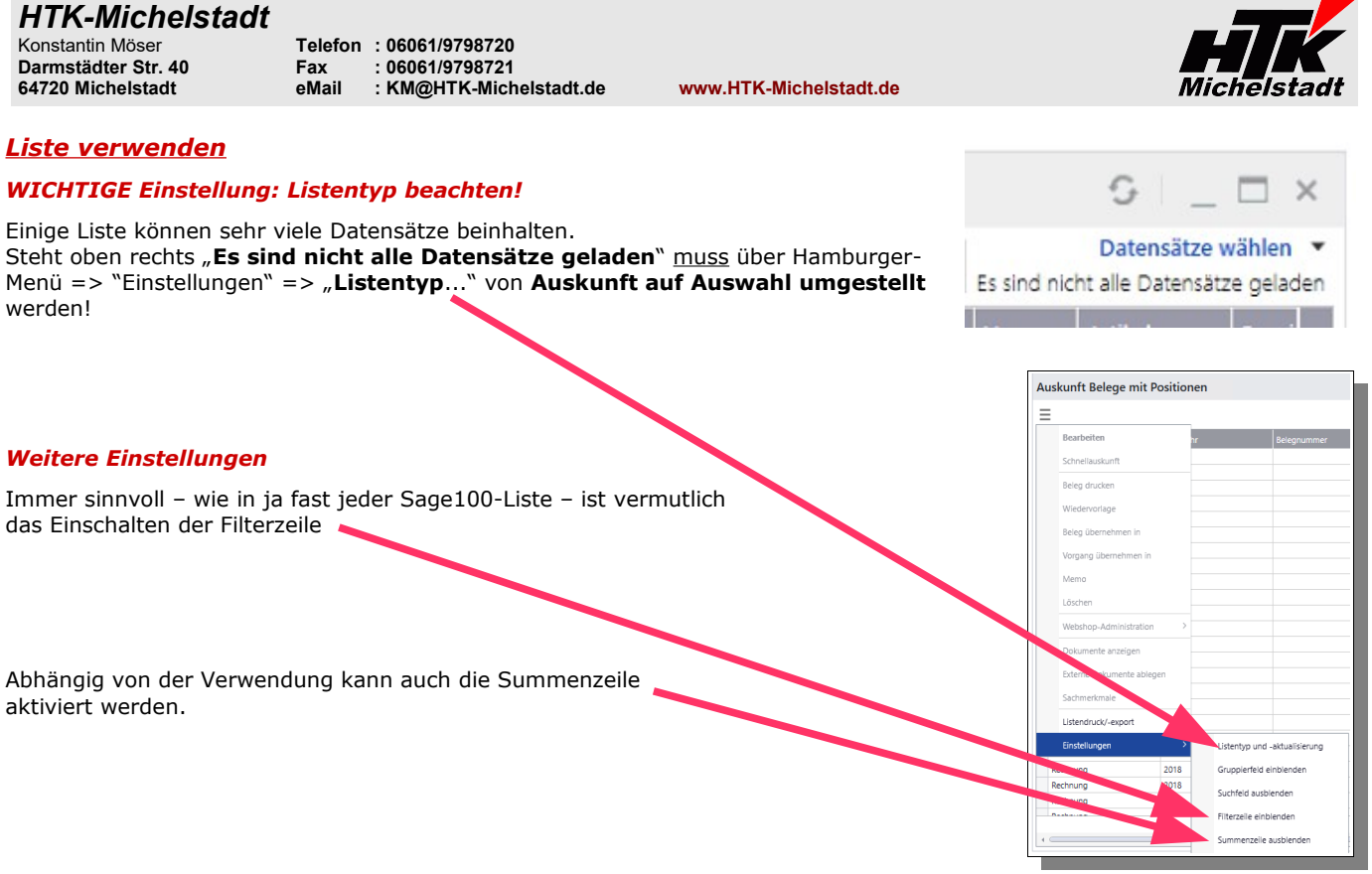

#### Temporär Filtern

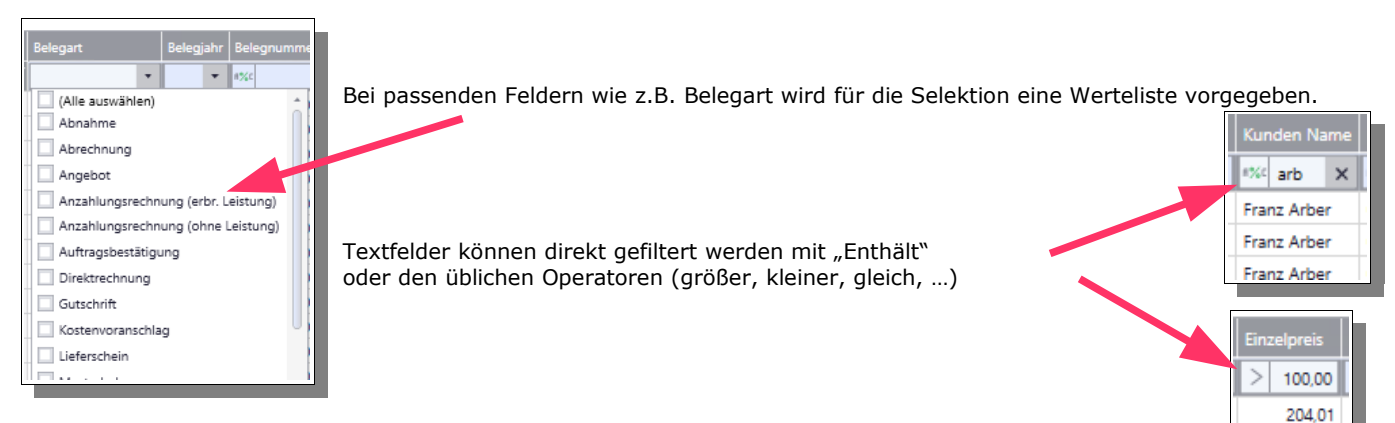

#### Permanent Filtern

Wie im Standard der Sage100 greifen auch die Permanant-Filter (oben rechts), über die beliebige Konstellationen definiert und gespeichert werden können.

|               | Datensätze wählen 💌   |
|---------------|-----------------------|
| Filter wählen |                       |
|               | · 🗵                   |
|               |                       |
| Kriterien     |                       |
| Belegart      | 🔹 Angebot 🛛 🗙 📼 🛟     |
|               |                       |
| Neu speichern | Zurücksetzen Anwenden |

Hier steht u.a. auch die Funktion "zwischen" zur Verfügung.

| Belegdatum    | • | zwischen | - | 01.01.2022 | 31.03.2022   |          |
|---------------|---|----------|---|------------|--------------|----------|
| Neu speichern |   |          |   |            | Zurücksetzen | Anwenden |

.....

204,01

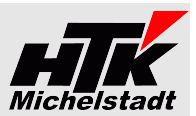

#### Cockpit-Ansicht

Durch die Flexibilität der Listen können diese auch sehr unterschiedliche Darstellungen annehmen und z.B. mehrfach im Control-Center eingefügt werden.

Die nächste Ansicht ist immer wieder die gleiche Liste, nur mit unterschiedlichem Permanent-Filtern und Spalten-Layout.

Jeder stellt dies selbst innerhalb von Minuten zusammen.

| Sortiment & E  | Einkauf La        | ager      | Marketir      | ng & Vertri | eb           | VK-Belege     | Cont        | rolling    |               |                    |            |                |                |              |                |          | + 0 /        | -   -     |           |
|----------------|-------------------|-----------|---------------|-------------|--------------|---------------|-------------|------------|---------------|--------------------|------------|----------------|----------------|--------------|----------------|----------|--------------|-----------|-----------|
| Auskunft Bel   | lege mit Positi   | onen =>   | NUR AN        | GEBOTE      |              |               |             |            |               |                    |            |                |                |              |                |          | 0            | 1 _       | □ ×       |
| ≡              |                   |           |               |             |              |               |             |            |               |                    |            |                |                |              |                |          | Date         | nsätze ge | ewählt 🔻  |
| Belegart       | Belegjahr         | Belegnum  | imer Periode  | Belegdatun  | Bearbeiter   | Kunden-Nr.    | Kunden Na   | me Netto   | betrag 🤊      | Artikelnummer      | Bezeichr   | nung           | Bezeichnung Zu | ısatz        | Liefertermin   | Einzelp  | reis Gesan   | tpreis    |           |
| Y              | •                 | #%C       | 1760          | - 1         | 1 1%0        | #%C           | #%C         | -          |               | n%c                | #%C        |                | #%C            |              | - 1            | 1 > 10   | c × -        |           |           |
| Angebot        | 2007              | 30        | 2007004       | 22.04.2007  | Sage         | D100006       | Semix Gml   | ын         | 9.769,5       | 01200011           | Kompres    | ssor           | LP 240/8/24 W  |              | 22.04.2007     | 1        | 49,00        |           | 447, *    |
| Angebot        | 2007              | 30        | 0003 2007004  | 22.04.2007  | Sage         | D100006       | Semix Gml   | н          | 9.769,5       | 00700002           | Spielesa   | mmlung         | auf CD-ROM     |              | 22.04.2007     | 2        | 29,50        |           | 459,      |
| Angebot        | 2007              | 30        | 2007004       | 22.04.2007  | Sage         | D100006       | Semix Gml   | н          | 9.769,5       | 10310000           | Laserjet   | Drucker 4100   |                |              | 22.04.2007     | 1.4      | 50,00        |           | 1.450,    |
| Angebot        | 2007              | 30        | 2007004       | 22.04.2007  | Sage         | D100006       | Semix Gml   | н          | 9.769,5       | 10330000           | Laserjet   | Drucker 2150   |                |              | 22.04.2007     | 8        | 99,00        |           | 899,      |
| Angebot        | 2007              | 30        | 2007004       | 22.04.2007  | Sage         | D100006       | Semix Gm    | н          | 9.769,5       | 10420000           | Monitor    | RoboView 1930i |                |              | 22.04.2007     | 5        | 49,00        |           | 1.647, *  |
|                |                   |           |               |             |              |               |             | Summ       | ne(t)=1.616.7 | 3.                 |            |                |                |              |                |          | Sur          | nme(t)=2  | 87.024,28 |
| 4 🤇 🔤          |                   |           |               |             |              |               |             |            |               |                    |            |                |                |              | •              | 141 44 4 | Datensatz (  | von 251   | <b>H</b>  |
| Auskunft Bel   | lege mit Positie  | onen =>   | NUR NIC       | HT ERFÜ     | LLTE AUF     | TRAGSBES      | TÄTIGUN     | IEN        |               |                    |            |                |                |              |                |          | 9            | 12        | □ ×       |
| Ξ              |                   |           |               |             |              |               |             |            |               |                    |            |                |                |              |                |          | Date         | nsätze ge | ewählt 🔻  |
| Belegjahr Bele | egnummer Belegdat | um Bearbe | eiter Kunden- | Nr. Kunden  | Name         | Nettobetrag   | A           | rtikelnumm | er Bez        | eichnung           |            | Liefertermin   | ▼ Einzel       | preis Gesamt | preis          | Rabatt R | abattbetrag  | Menge     | Menge     |
| ▶ 2020         | 60001 26.02.20    | 20 Sage   | D100000       | Franz Ar    | ber          |               | 95,50 1     | 0200030    | Fin           | a Tapete           |            | 03.04.2020     | 1              | 19,94        | 19,94          | 5,00     | 1,00         | 1,00      | Rolle 🔶   |
| 2020           | 60002 26.02.20    | 20 Sage   | D100000       | Franz Ar    | ber          |               | 0,00 6      | 3000002    | Ant           | riebseinheit mit S | eriennu    | 26.02.2020     |                | 0,00         | 0,00           | 5,00     | 0,00         | 1,00      | Stk       |
| 2020           | 60001 26.02.20    | 20 Sage   | D100000       | Franz Ar    | ber          |               | 95,50 1     | 0200030    | Fin           | a Tapete           |            | 26.02.2020     | 1              | 19,94        | 99,70          | 5,00     | 4,99         | 5,00      | Rolle     |
| 2018           | 60002 10.10.20    | 18 Sage   | D100000       | ) Franz Ar  | ber          | 1             | 18.274,76 6 | 0000000    | Tis           | :h "Design 1000" ( | Eigenf     | 10.12.2018     | 41             | 16,21        | 22.891,55      | 5,00     | 1.144,58     | 55,00     | Stk       |
| 2018           | 60001 09.04.20    | 18 Sage   | D100000       | Franz Ar    | ber          |               | 5.247,43 0  | 0001031    | Tis           | :hplatte           |            | 09.04.2018     |                | 9,90         | 99,00          | 0,50     | 0,50         | 10,00     | qm        |
| 2018           | 60001 09.04.20    | 18 Sage   | D100000       | Franz Ar    | ber          |               | 5.247,43 0  | 1200011    | Kor           | npressor           |            | 09.04.2018     | 14             | 19,00        | 447,00         | 0,50     | 2,24         | 3,00      | Stk       |
| 2018           | 60001 09.04.20    | 18 Sage   | D100000       | Franz Ar    | ber          |               | 5.247,43 1  | 0200010    | We            | rkzeugkasten       |            | 09.04.2018     | 2              | 29,90        | 89,70          | 2,00     | 1,79         | 3,00      | Stk *     |
|                |                   |           |               |             |              | Summe(t)=11.1 | 32.010,16   |            |               |                    |            |                |                | Summe        | (t)=435.336,08 |          |              |           |           |
| •              |                   |           |               |             |              |               |             |            |               |                    |            |                |                |              | •              | 141 44 4 | Datensatz 1  | von 360   | ► H H     |
|                |                   |           |               |             |              |               |             |            |               |                    |            |                |                |              |                |          |              |           |           |
| Auskunft Bel   | lege mit Positi   | onen =>   | NUR REC       | HNUNG       | EN           |               |             |            |               |                    |            |                |                |              |                |          | 0            | 1 -       | □ × □     |
| ≡              |                   |           |               |             |              |               |             |            |               |                    |            |                |                |              |                |          | Date         | nsätze ge | ewählt 🔻  |
| Belegart       | Belegjahr Bele    | gnummer   | Belegdatum    | Kunden-Nr.  | Kunden Nam   | e N           | lettobetrag |            | Artikelnum    | mer Bezeichnung    | 1          | Bezeichnung    | Zusatz         | Einzelpreis  | Gesamtpreis    |          | Menge Vorg   | ang Vor   | gang e    |
| Rechnung       | 2019              | 10002     | 08.07.2019    | D100005     | Fotodesign G | mbH           |             | 3.202,30   | 17129900      | Sonnenschir        | m          | rot - gelb ge  | streift        | 45,90        |                | 229,50   | 5,00         | 687 🗸     | Ja 📩      |
| Rechnung       | 2019              | 10002     | 08.07.2019    | D100005     | Fotodesign G | mbH           |             | 3.202,30   | 00200050      | Stehleuchte        |            | Farbe: Weiß    |                | 239,00       | 1              | .195,00  | 5,00         | 687 🗸     | Ja        |
| Rechnung       | 2019              | 10002     | 08.07.2019    | D100005     | Fotodesign G | mbH           |             | 3.202,30   | 00500040      | Camcorder (        | Color Star | RC 12          |                | 669,00       |                | 133,80   | 20,00        | 687 🗸     | Ja        |
| Rechnung       | 2018              | 10022     | 06.02.2019    | D100000     | Franz Arber  |               |             | 17.101,61  | 00001031      | Tischplatte        |            | Kiefernholz,   | unbeschichtet  | 10,90        |                | 109,00   | 10,00        | 799 🗸     | Ja        |
| Rechnung       | 2018              | 10022     | 06.02.2019    | D100000     | Franz Arber  |               |             | 17.101,61  | 01200011      | Kompressor         |            | LP 240/8/24    | W              | 159,00       |                | 477,00   | 3,00         | 799 🗸     | Ja        |
| Rechnung       | 2018              | 10022     | 06.02.2019    | D100000     | Franz Arber  |               |             | 17.101,61  | 10200010      | Werkzeugka         | sten       |                |                | 29,90        |                | 89,70    | 3,00         | 799 🗸     | Ja        |
| Rechnung       | 2018              | 10022     | 06.02.2019    | D100000     | Franz Arber  |               |             | 17.101,61  | 16800010      | Hammer             |            | 2 kg           |                | 8,90         |                | 89,00    | 10,00        | 799 🗸     | Ja 🔻      |
|                |                   |           |               |             |              | S             | umme(t)=47  | 552.807,18 |               |                    |            |                |                |              | Summe(t)=5.570 | 5.857,51 |              |           |           |
| •              |                   |           |               |             |              |               |             |            |               |                    |            |                |                |              |                |          | Datensatz 14 | von 360   | ► H► ₩H   |

: 06061/9798720 : 06061/9798721 : KM@HTK-Michelstadt.de www

www.HTK-Michelstadt.de

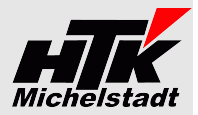

=

#### Liste ausgeben (drucken / exportieren)

Eine passend zusammengestellte Liste kann per Hamburger-Menü => "Listendruck/-export" ausgegeben werden. Beteg duckan Wedenoriage Beteg übernehmen in Vorgang übernehmen in Memo Lösten Webhop-Administration > Dokumente anzeigen Esteme Dokumente anzeigen Esteme Dokumente anzeigen

Dabei wird zunächst eine Druckvorschau erzeugt, in der dann u.a. auch der Dokumenten-Export gewählt werden kann.

| • <b>•</b> | Vorscha                                               | u                                            |                                  |                 |                |                         |                                |        |      |              |       |                |               |              |        |                    |                   |                                  |                       |                          |               |                 |                | ^ |
|------------|-------------------------------------------------------|----------------------------------------------|----------------------------------|-----------------|----------------|-------------------------|--------------------------------|--------|------|--------------|-------|----------------|---------------|--------------|--------|--------------------|-------------------|----------------------------------|-----------------------|--------------------------|---------------|-----------------|----------------|---|
| Drucken    | Seiten-Sei                                            | tup                                          | Erste V<br>Seite                 | orheri<br>Seite | ><br>≫<br>ge Ø | Näch<br>Letzte<br>Navig | ste Seite<br>Seite<br>ationsbe | ereich |      | Q<br>rn Zoom |       | Sern Seitenlay | yout Bildlauf | Do<br>n expo | kument | Per E-Ma<br>senden | I<br>I<br>I<br>Ta | paltenli<br>eilenlin<br>abellier | inien<br>ien<br>effek | Feste S<br>Schriftg<br>t | palte<br>röße | nbreite<br>12 🗸 | X<br>Schließen |   |
| [          | Drucken                                               |                                              |                                  |                 | Navig          | ation                   |                                |        |      | Zoom         |       |                | Ansicht       | (CO)         | PDF-Da | tei                |                   |                                  | E                     | instellung               | en            |                 | Schließen      |   |
|            | 1                                                     |                                              |                                  |                 |                |                         |                                |        |      |              |       |                |               |              | DOCX-E | Datei              |                   |                                  |                       |                          |               |                 |                | ] |
|            | Auskunft                                              | t Beleg                                      | ge mit                           | Posit           | tioner         | 1                       |                                |        |      |              |       |                |               | e            | XLSX-D | atei               | r                 | mann                             | & 9                   | Söhne G                  | mbł           | H, Frankf       | urt            |   |
|            | Filter                                                |                                              |                                  |                 |                |                         |                                |        |      |              |       |                |               | -            | CSV-Da | tei                |                   |                                  |                       |                          |               |                 |                |   |
|            | 'Belegart'<br>'Belegjahr'<br>'Kunden N<br>'Einzelprei | = 'Ange<br>' = '2014<br>Jame' w<br>s' > '100 | ebot'<br>4'<br>ie 'arb'<br>0,00' |                 |                |                         |                                |        |      |              |       |                |               |              | CSV-Da | tei (nur Date      | n)                |                                  |                       |                          |               |                 |                |   |
|            | Belegart                                              | Bele                                         | Bele                             | P               | Bel            | Be                      | Kun                            | Kun    | Kun  | Nettob       | Artik | Bezeichnung    | Bezeichnun    | Liefe        | Einz   | Gesamtp            | Ra                | Rab                              | М                     | Men                      | V             | Vorgang er      | f              |   |
|            | Angebot                                               | 2014                                         | 30006                            | 20              | 16.0           | Sage                    | D100                           | Franz  | Groß | 1.962,33     | 0020  | Deckenflute    | Farbe: Weiß   | 16.05        | 204    | 1.632,08           | 5,0               | 81,60                            | 8,0                   | Stk                      | 564           | 🖌 Ja            |                |   |
|            | Angebot                                               | 2014                                         | 30006                            | 20              | 16.0           | Sage                    | D100                           | Franz  | Groß | 1.962,33     | 1034  | Laserjet Dru   |               | 16.05        | 199    | 597,00             | 5,0               | 29,85                            | 3,0                   | Stk                      | 564           | 🗸 Ja            |                |   |
|            |                                                       |                                              |                                  |                 |                |                         |                                |        | :    | =3.924,66    |       |                |               |              |        | (t)=2.229,08       |                   |                                  |                       |                          |               |                 |                |   |
|            |                                                       |                                              |                                  |                 |                |                         |                                |        |      |              |       |                |               |              |        |                    |                   |                                  |                       |                          |               |                 |                |   |

# Preise und Lizenzen

Die einmaligen Kosten für den jeweils aktuellen Stand belaufen sich auf 250,-€ pro Sage-Installation (beliebig viele Plätze in einem Netzwerk) pro Liste.

Pro Liste und Sage-Installation wird monatlich ein Wartungsvertrag von 8,75 € berechnet.

Die Berechnung des Wartungsvertrages erfolgt jeweils ab dem der Bestellung folgenden Monates bis zum Jahresende. Anschließend erfolgt die Berechnung jeweils für das komplette Kalenderjahr im Januar. Eine Teilzahlung ist nicht möglich. Laufzeit des Wartungsvertrages ist zunächst 12 Monate. Falls keine Kündigung bis 3 Monate vor Ablauf bei uns eingeht, verlängert er sich automatisch um jeweils weitere 12 Monate.

Im Preis der Wartung sind (solange keine größeren techn. Änderungen durchgeführt werden müssen) die Updates/Erweiterungen enthalten.

Sollten besondere/zusätzlich Funktionen gewünscht werden, dann sind die entsprechenden Kosten von dem Kunden zu tragen, der die Programmierung wünscht.

Nach Umsetzung wird diese Anpassung allen Anwendern im Rahmen des Wartungsvertrages kostenlos zur Verfügung gestellt.

Alle Preise zzgl. Mehrwertsteuer und zzgl. Arbeitszeiten für Installation/Schulung.